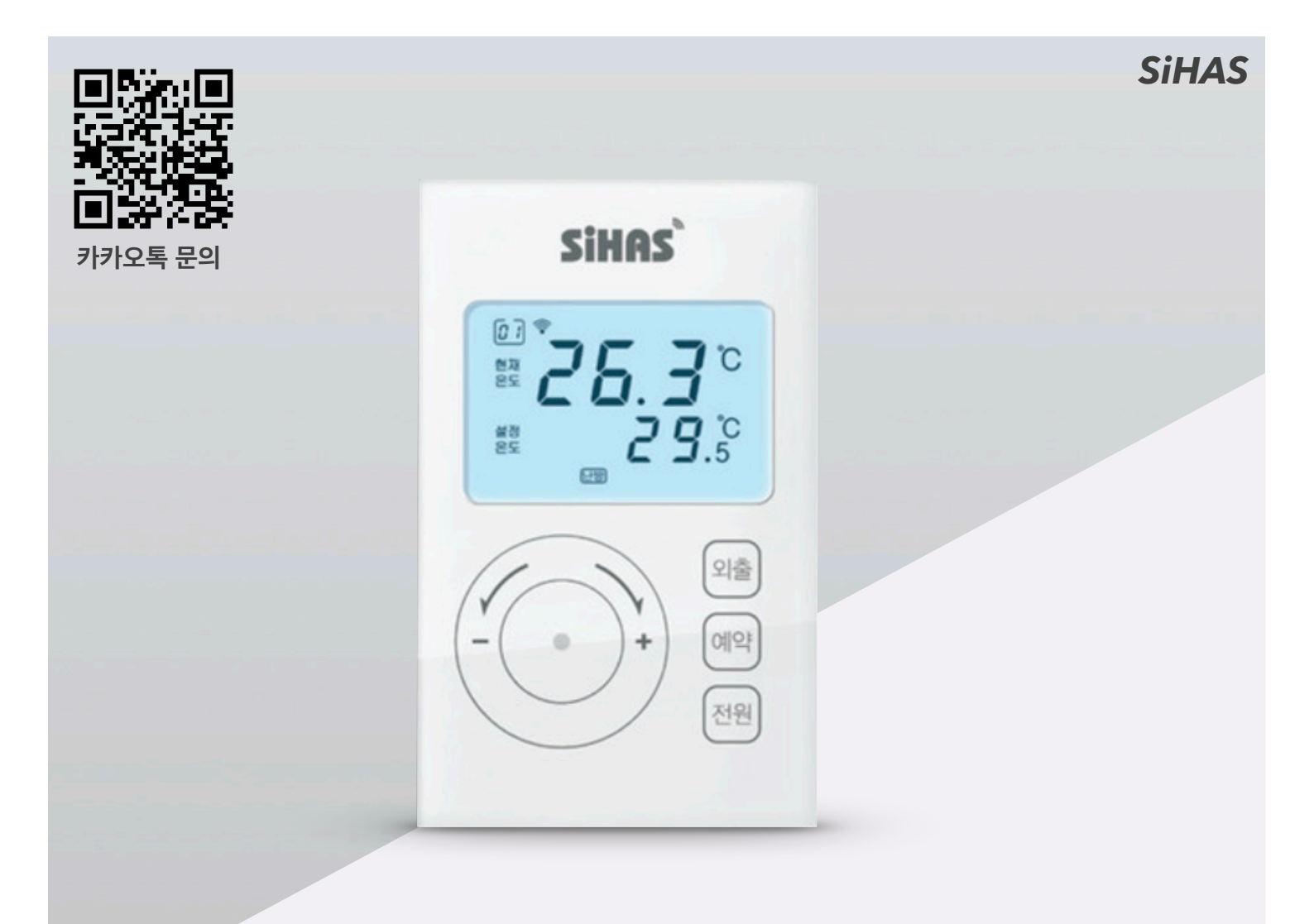

### 시하스HCM-300WC 스마트 난방온도조절기

사용자 매뉴얼

지맨스 RDE 90 / RDE 91 / RDE 92 / RDE92(터치)호환

# 마누얼 목차

#### 1. 제품 안내

- 각 부 명칭
- LCD 화면 / LED 상태 안내

#### 2. 제품 설치 하기

- HCM-300WC/HCM-300S 호환 가능한 지맨스 온도조절기 확인
- 기존 온도조절기 분리 방법
- HCM-300WC 온도조절기 거실용 제품 설치

-어플리케이션 설치 및 제품 페어링 방법 안내

#### 3. 시하스 APP 어플리케이션 안내

- 시하스 홈 / 온도조절기 장치 이름 변경 안내
- 시하스 온도조절기 기본화면 안내
- 시하스 온도조절기 펌웨어 업그레이드 안내
- 시하스 기타 설정 안내

#### 4. 보증 관련

- 제품 사양 및 구성물
- 보증기간 안내

### 시하스 - HCM-300 **각부명칭**

HCM-300 SIZE 76W X 120H X 45D

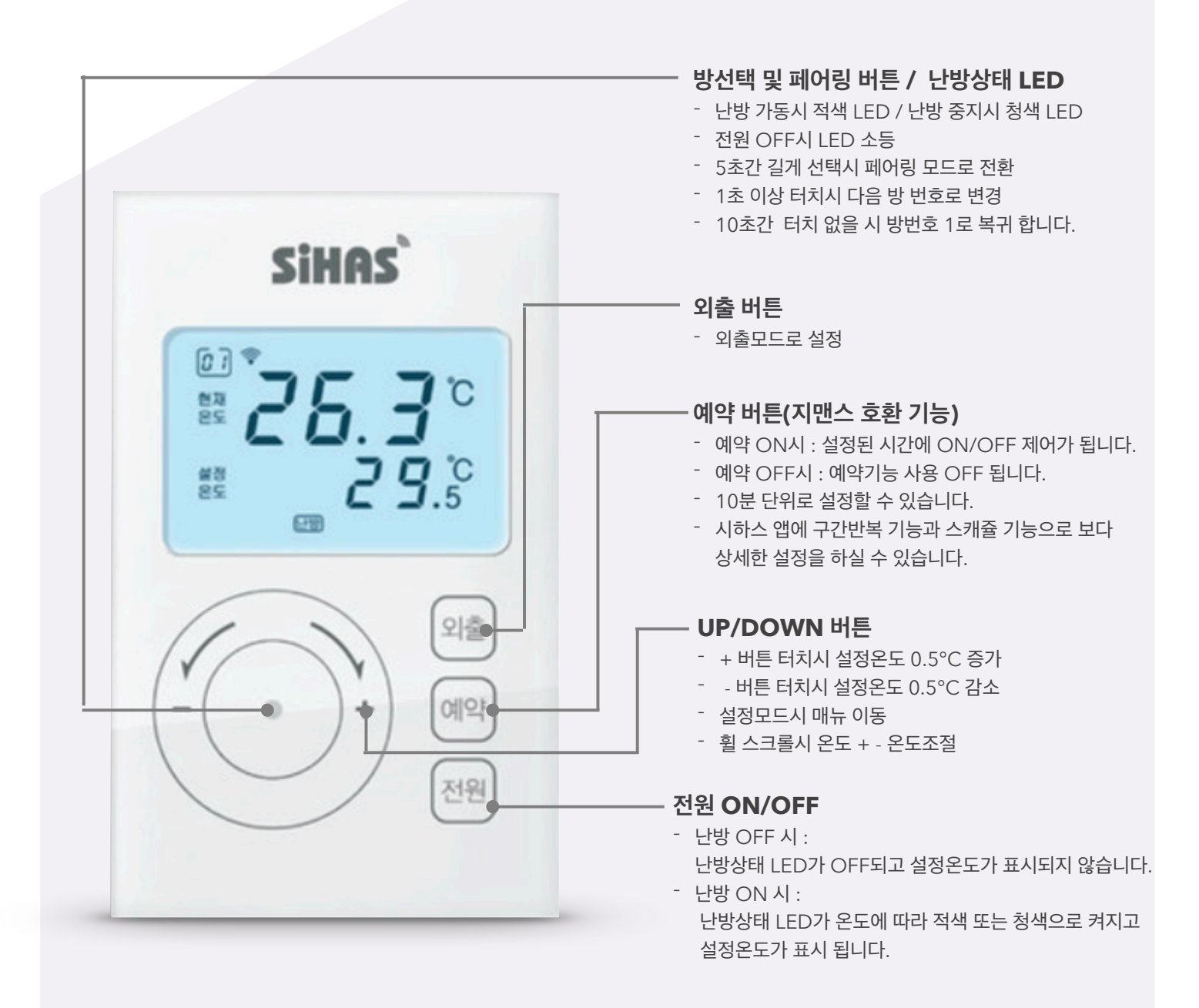

### LCD 화면 / LED 상태 **상태 안내**

시하스 스마트 난방조절기는 스마트 폰으로 모니터링 및 제어 뿐만 아니라 제품에 삽입된 LCD디스플레 이 및 LED를 통해 당사 제품의 동작 상태를 확인 할 수 있고 쉽게 조작할 수 있습니다.

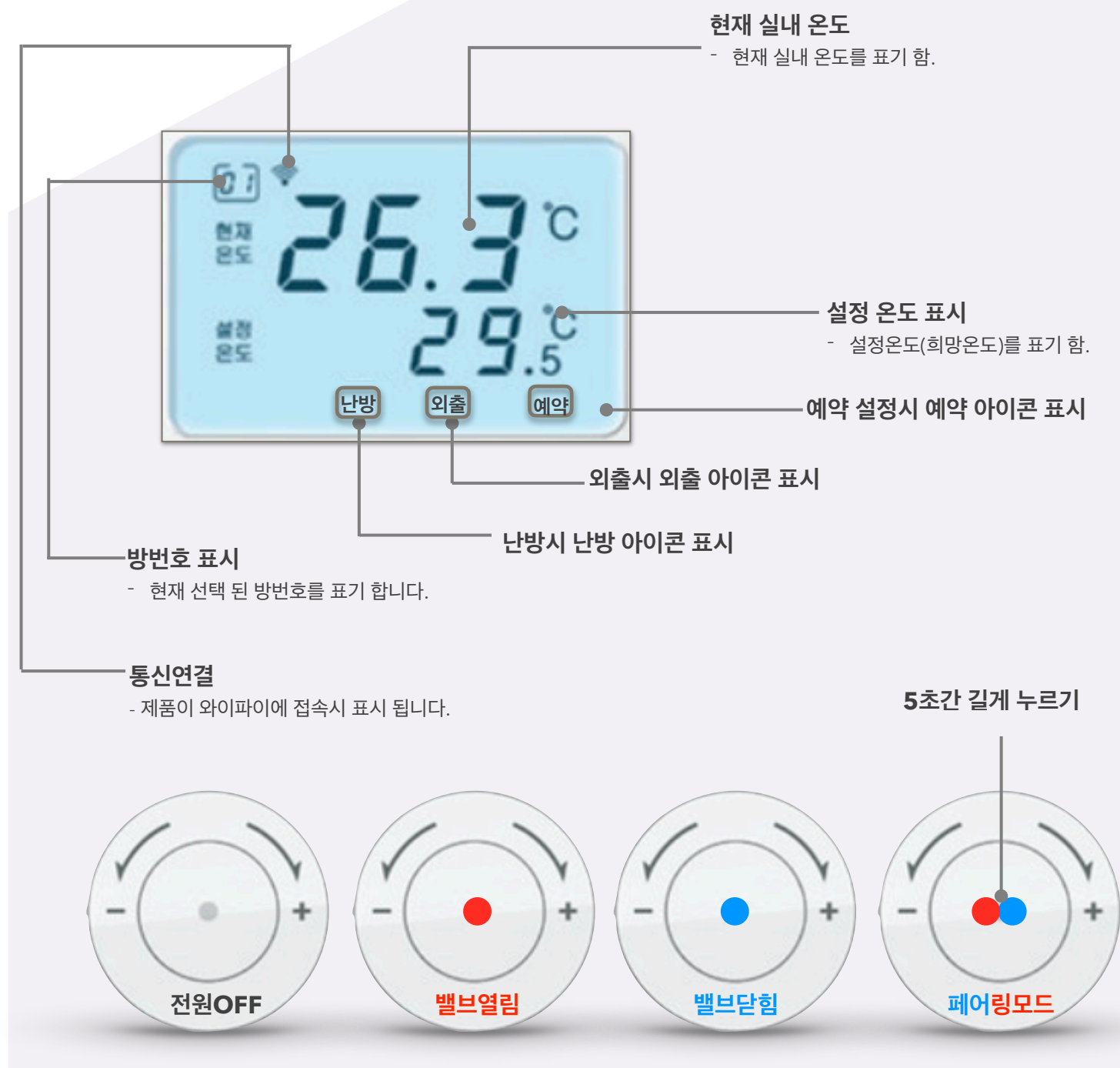

(주) 신아시스템

### 제품 뒷면 및 측면 **안내**

시하스 스마트 난방조절기는 간단한 설치가 가능합니다. 인테리어를 새로 하신 고객이거나 새로 하실 고객께서는 제품이 삽입되기 위해 최소한의 공간이 필요니다.

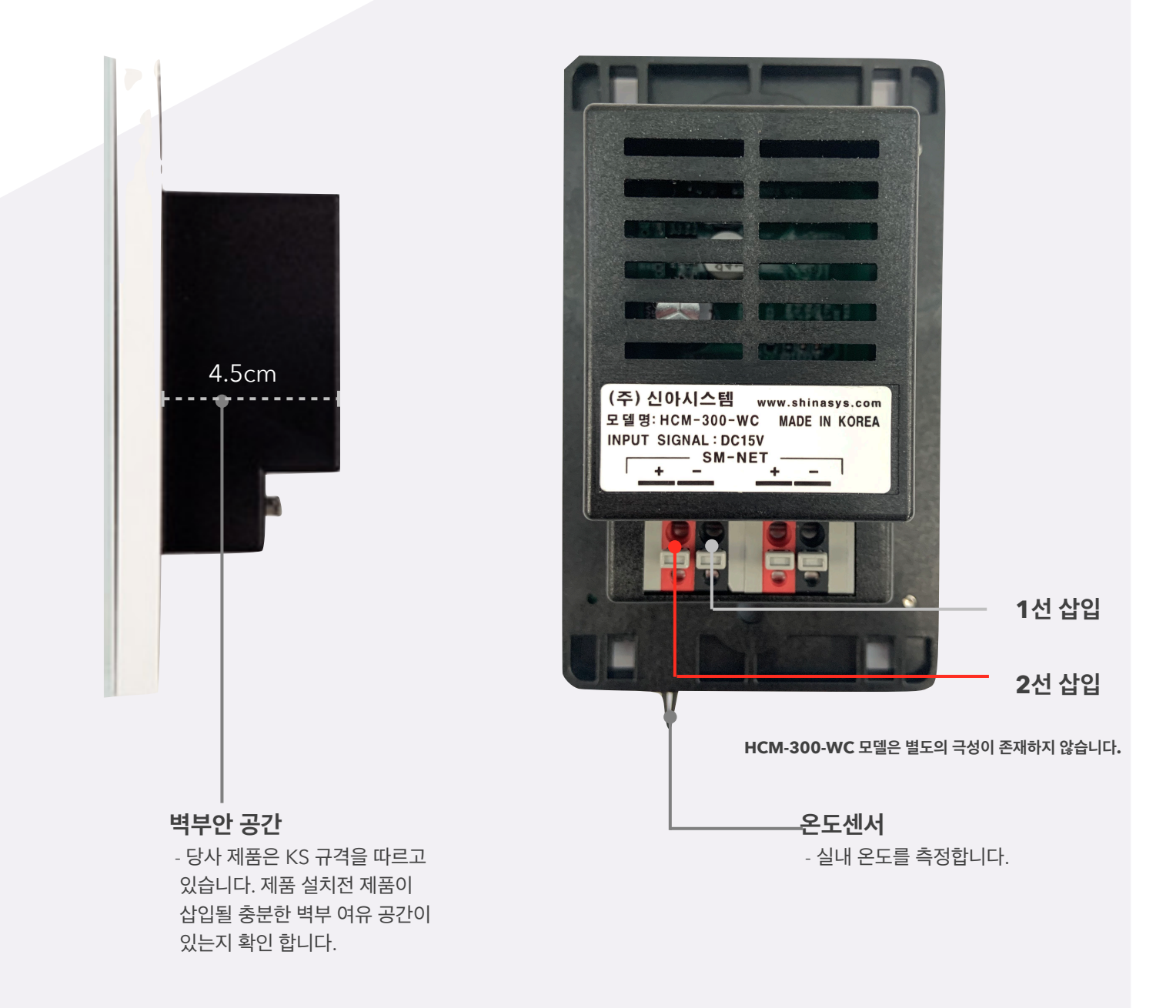

### 시하스 - HCM-300WC **호환 가능 제품**

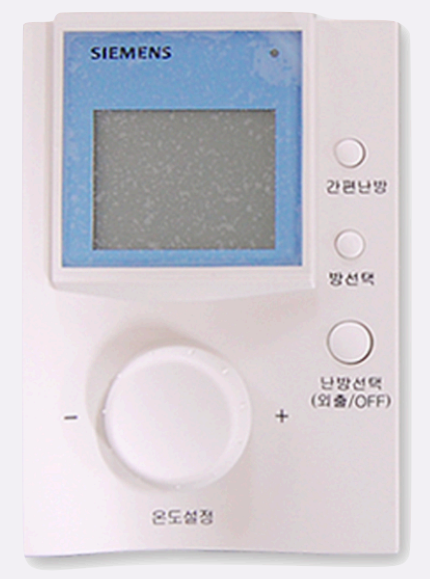

**SIEMENS RDE 91** 

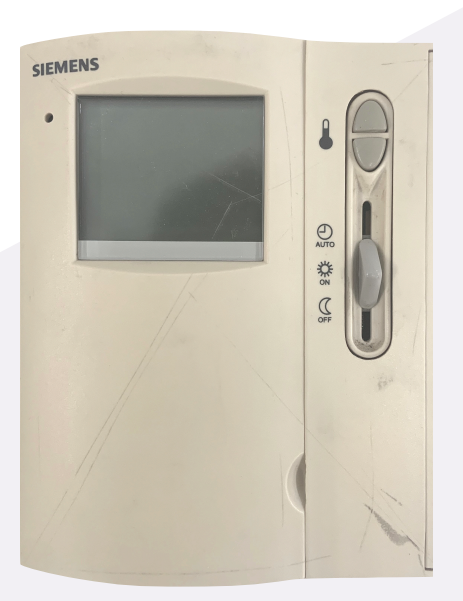

**SIEMENS RDE 90** 

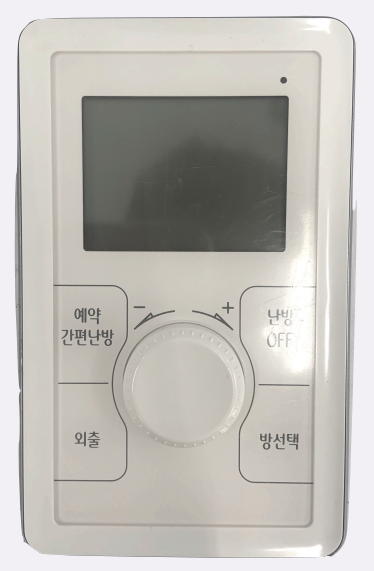

**SIEMENS RDE 92/SS4** 

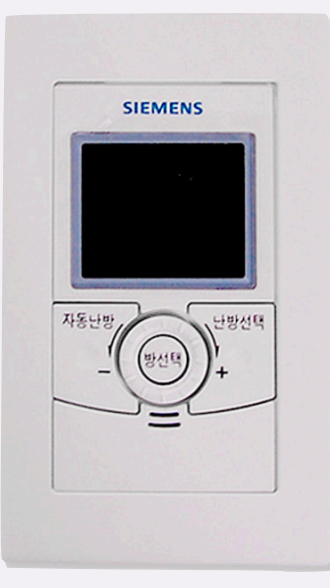

**SIEMENS RDE 92** 

### 제품 설치 방법 **안내**

시하스 벽부의 2선만 분리하여 간단하게 거실의 온도조절기를 교체하실 수 있습니다. 아래의 설명된 이미지에 따라 천천히 진행하시면 어렵지 않게 설치를 완료 하 실 수 있습니다.

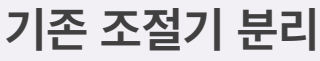

| Farmine Building Territorigen (18)<br>(CAL Products)                                                                                                    |                               |
|----------------------------------------------------------------------------------------------------|-------------------------------|
| SEZEVAR                                                                                                    |                               |
| Via<br>Vial 1 (1990) PO                                                                                                    | 2040-1000 B                   |
| Total<br>Second American State (Second Second S | 1.                            |
|                                                                                                    | 80.08                         |
| CALLER CALLER                                                                                                    | ן.<br>הדה ערוה ערוה ערוה מווה |
| A**                                                                                                    | ದಗಿನ ದಗಿನ ದಗಿನ ದಗಿನ ದಗಿ       |
| e morrecorre                                                                                                    | And All and a second second   |
|                                                                                                    |                               |
|                                                                                                    |                               |
|                                                                                                    |                               |

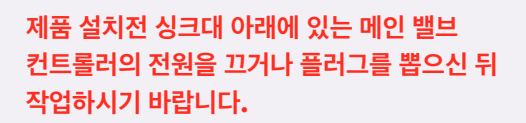

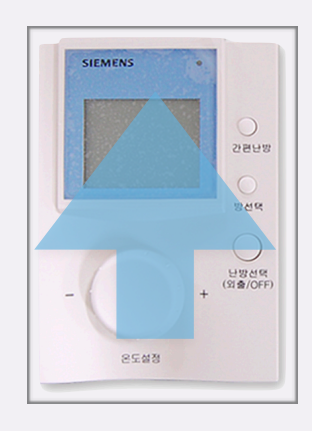

1.기존 온도조절기를 아래에서 위로 밀어 올리면 온도조절기가 분리 됩니다.

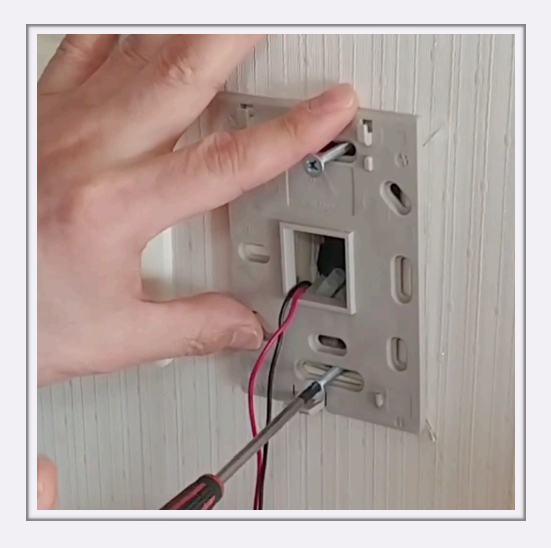

2. 나사를 제거하고 기존에 설치된 벽부 브라켓을 제거 합니다.

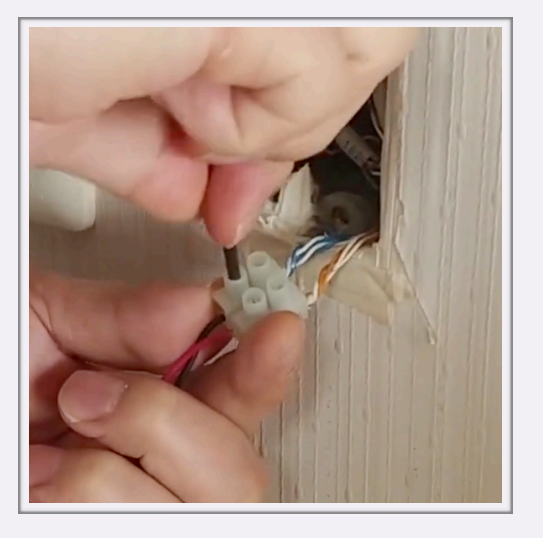

3. 온도조절기와 벽부의 2선을 일자 드라이버로 분리 합니다.

# 온도 조절기 설치 방법 **안내**

시하스의 온도조절기는 온도조절기만 1:1로 교체시 쉽게 기존의 지맨스 각방 제어 시스템과 연동 되므로 설치에 큰 어려움이 없습니다. 아래의 사진을 보시고 간단하게 설치하실 수 있습니 다.

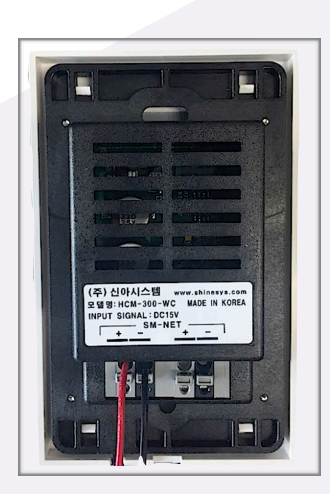

벽부에 나와 있는 2선을 온도조절기에 삽입하여 줍니다.
HCM-300-WC 모델은 별도의 극성이 존재하지 않습니다.

#### 제품 설치

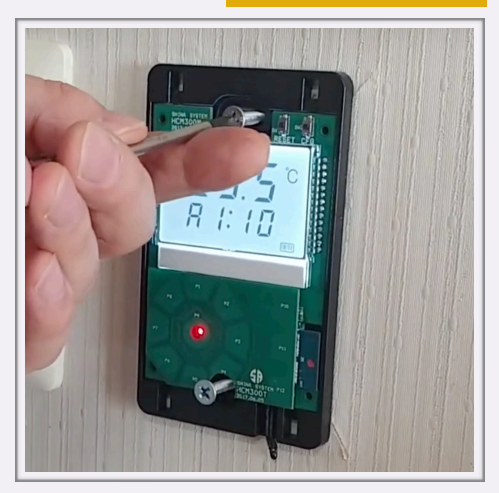

 벽부에 온도조절기 고정 후 기존의 나사를 이용하여 위 아래를 고정 합니다.

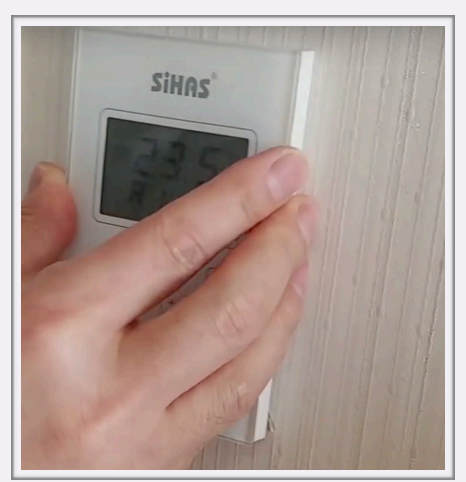

3. 커버를 닫아 주면 잠시 뒤 삐소리 소리와 함께 터치 센서가 초기화 되며 설치가 완료 됩니다.

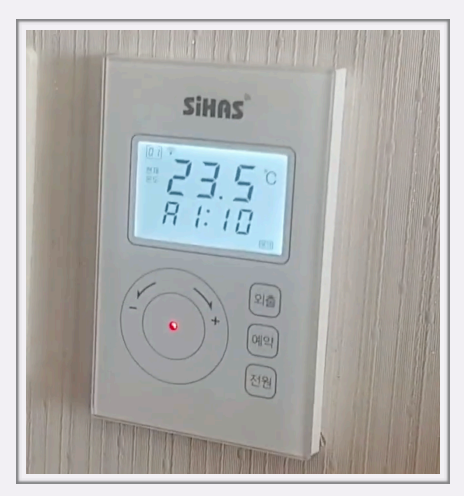

**4.** 설치 완료

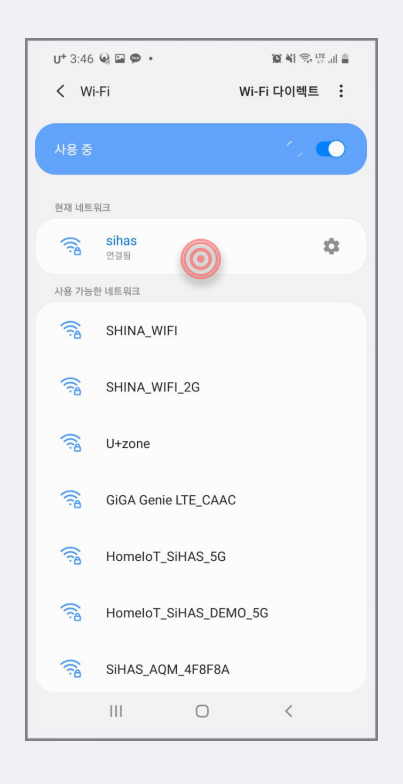

1. 스마트폰을 사용하시는 설치할 장소의 와이파이에 연결합니다. (SmartConfig 시에는 반드시 2.4G 와이파이 에만. 연결 해야하며, 운영시에는 5G 사용 가능합니다.)

| 8:10 오전 🔏 😪 🖬 🔷 …                                | 📧 lh <b>. 19</b> lh." 🛯 \$                |
|--------------------------------------------------|-------------------------------------------|
| ← 시하스                                            | Q Ų                                       |
| 4.0+★   4.5+★ 에디                                 | 비터 추천 신규                                  |
| 시하스 : Smart IoT Hor<br>Shina System Co., Ltd     | me Aut                                    |
| ③<br>만 3세 이상 ⊙                                   |                                           |
| 지지 않는 것 ~                                        | ACLE<br>STATE<br>STATE<br>CLEAR AND STATE |
|                                                  |                                           |
| "시하스"는 스마트폰으로 자사의 IoT 제품들<br>니터링을 할 수 있는 시스템입니다. | 들을 원격제어 및 실시간 모                           |
| Smart Ventilator<br>스너그                          | 설치                                        |
| 3.3★ 1천 이상<br>리뷰 13개 다운로드                        | ③<br>만 3세 이상 ⊙                            |
|                                                  |                                           |
|                                                  |                                           |
| 아니는 가무한 스마트 한포기이 에포기기이                           | 401.LET.                                  |

2. 플레이스토어/ 앱스토어 에서 시하스 를 검색하여 설치하고 실행 합니다.

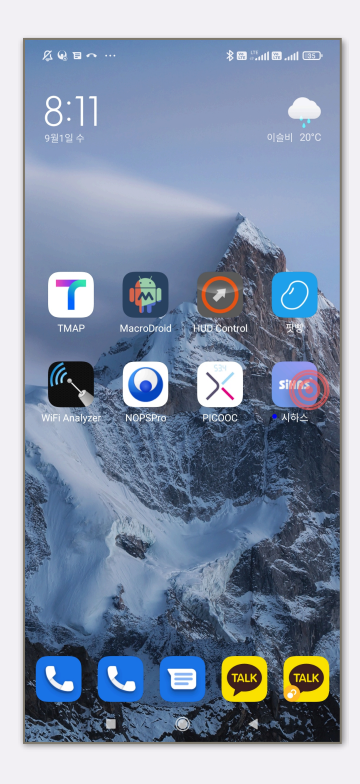

3. 설치된 시하스 앱을 실행합니다.

#### 어플리케이션 설치

시하스 난방 조절기는 내부에서 온도조절기를 통한 제어 뿐만 아니라 외부에서 스마트 폰을 통해 실내 온도 확인 및 원격 제어를 할 수 있습니다. 해당 기능을 이용하기 위해 아래와 같 이 페어링 과정을 진행해야 합니다. 해당 기능을 활용하기 위해 아래 내용을 참고하시기 바랍니다.

### 페어링(스마트폰과 연결하기) 방법안내

다.예"거실"

7. 추가 할 방의 이름을 설정 합니

| 10:57 🖼 🤬 |    | iQi ¥ Sir.il ∎ |
|-----------|----|----------------|
| ←         |    |                |
| ✿ 방 추가    |    |                |
| • 8 1.1   |    |                |
| 방 이름      | I  | $\bigcirc$     |
|           |    |                |
|           |    |                |
|           |    |                |
|           |    |                |
|           |    |                |
|           |    |                |
|           |    |                |
|           |    |                |
|           |    |                |
|           |    |                |
|           |    |                |
|           |    |                |
|           |    |                |
|           |    |                |
|           |    |                |
|           |    |                |
|           | 저장 |                |
|           |    |                |

4. 실행 후 회원 가입을 선택 합니다.

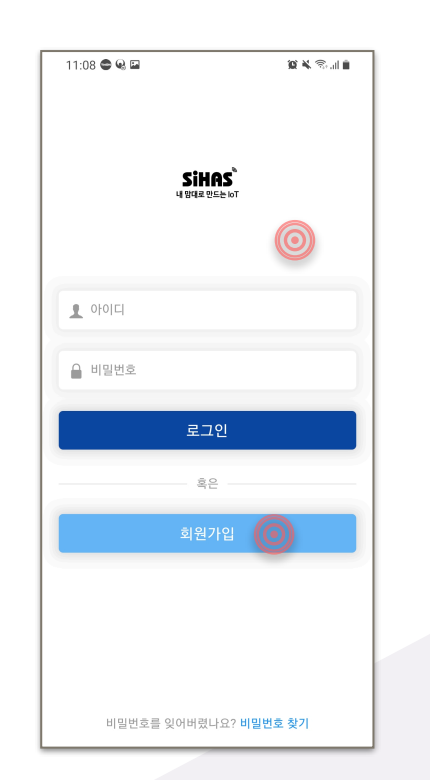

5. 사용하실 아이디 (이메일)을 기입한뒤 인증을 눌러 가입절차를 진행합니다.

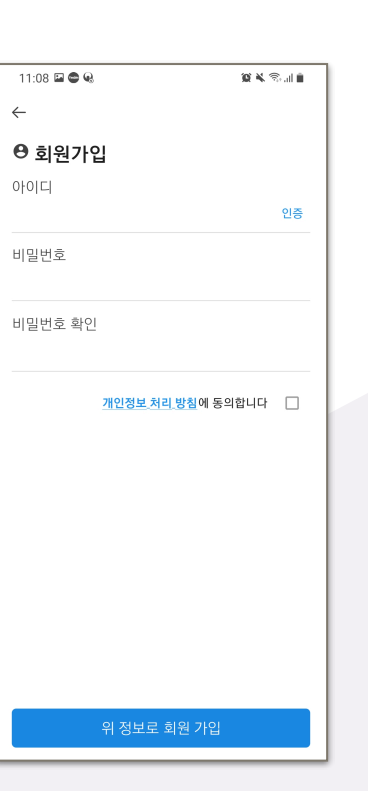

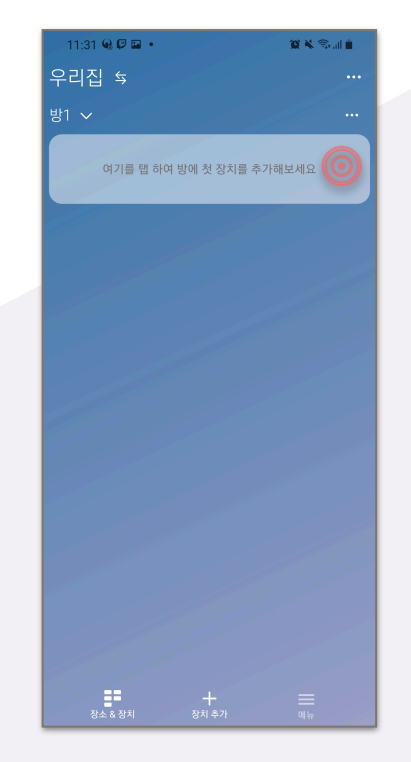

6. "여기를 탭 하여 방에 첫 장치를 추가해보세요"를 선택합니다.

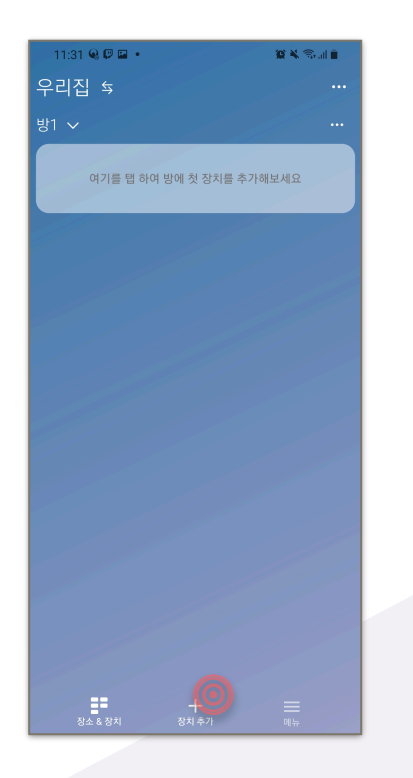

1. "여기 탭 하여 방에 첫 장치를 추가해 보세요"를 선택하거나 아래 장 치 추가 "자동으로 장치 추가를 선택" 합니다.

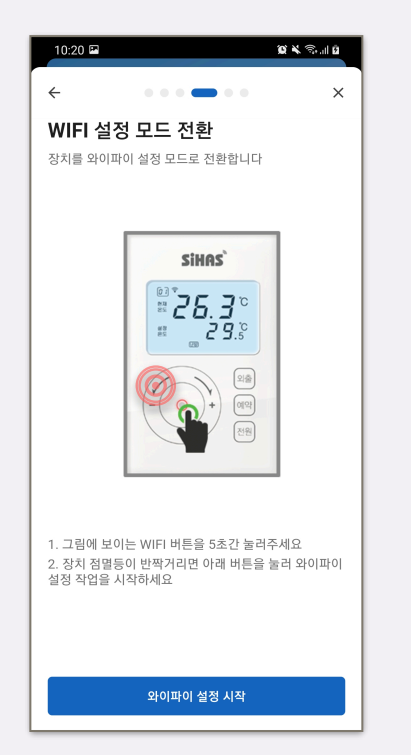

4. 그림과 같이 기기의 페어링 버튼을 5초간 길게 눌러 페어링 모드로 진입니다. (페어링 모드시 빨강/파랑 LED반복점멸) 전등 스위치의 LED가 점멸 되면 "와이파 이 설정" 시작을 눌러 주세요

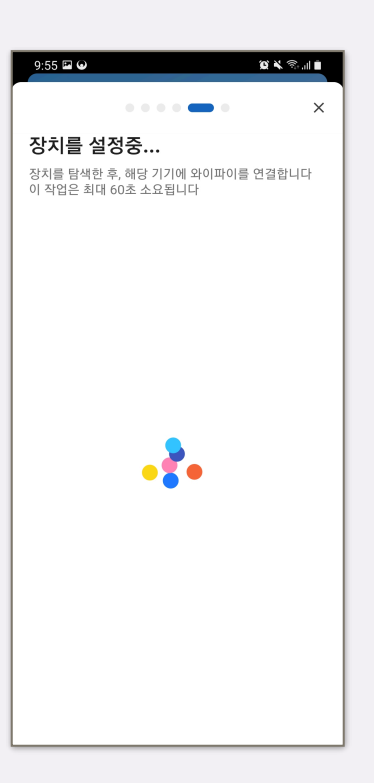

10:20 🖿

방 선택

F

11

B

● 새 방 추가

추가 장치 종류 선택

DCM300 스마트 도어락

난방 밸브 조절기 LCM300

등단위 조명 제어기

2. HCM-300 온도 조절기

선택 후 에어컨 제어기를 추가 합니다.

AD PIM300 IO 초소형 I/0 모듈 10 × Sal 0

×

5. 장치를 찾습니다. 이 과정은 최대 60초가 소요 됩니다.

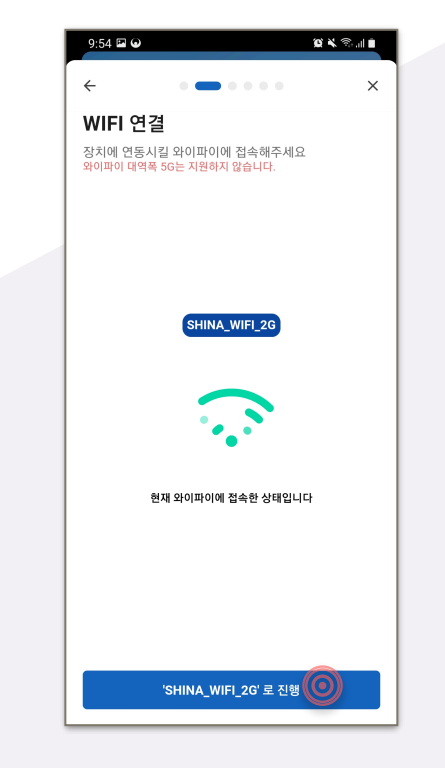

3.시하스 IoT 제품은 2.4Ghz 와이파 이만 사용할 수 있습니다. (반드시 2.4G 와이파이에만. 연결 해야하며, 운영시에는 5G 사용 가능합니다.)

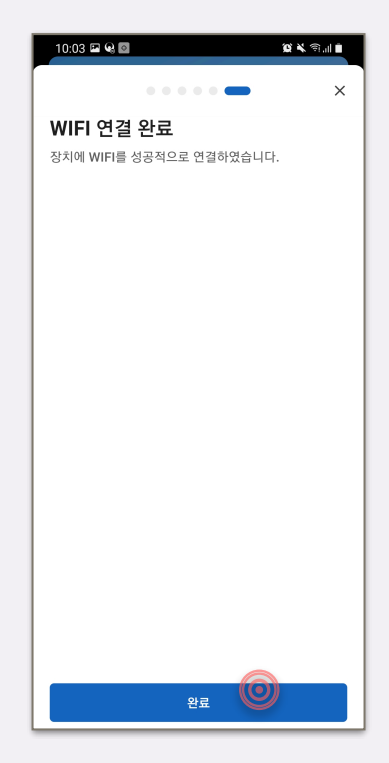

**6.** 장치등록이 완료 되었습니다. 완료를 눌러 마무리 하세요

(주) 신아시스템

위에 자동으로 추가가 안될때 아래 방법 **"수동으로 추가"**를 진행하시면 됩니다. 자동으로 추가가 안될 경우 이 방법을 사용하시면 되며 이미 추가가 완료 된 상태에서는 이 방법은 참고 하지 않으셔도 됩니다.

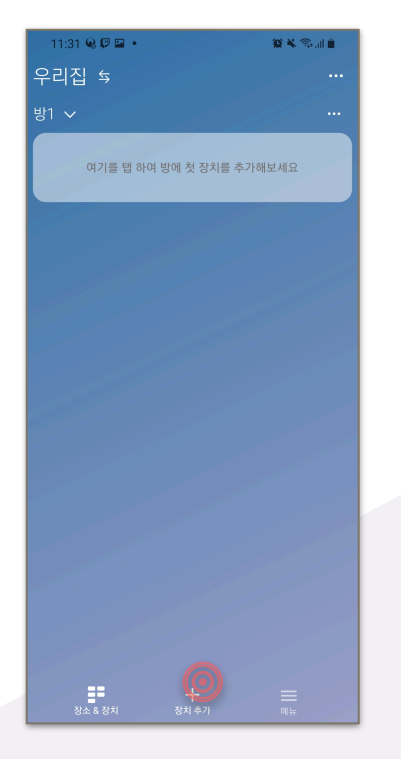

1. "장치 추가" 버튼을 선택합니다.

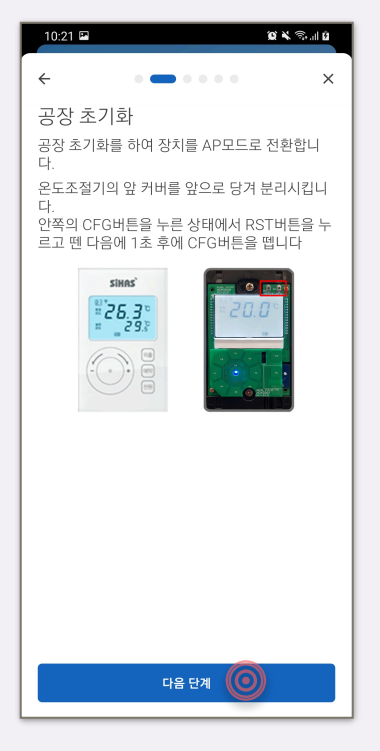

4. 화면의 설명대로 커버를 벗긴 후 CFG버튼을 누른 상태에서 Reset버튼을 눌렀다떼고 이어서 CFG버튼에서 손을 때 면 장치가 초기화 됩니다.

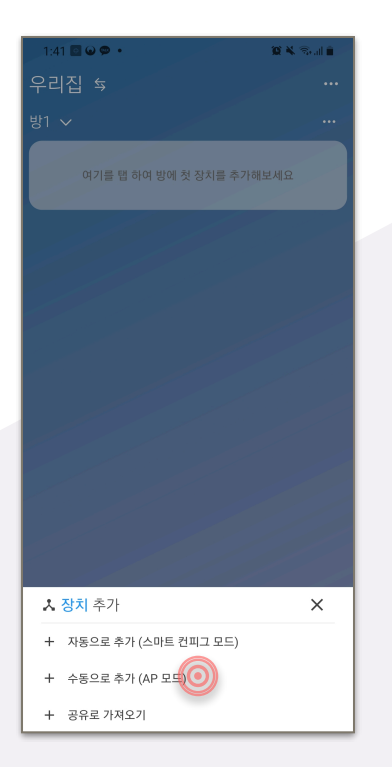

2. '수동으로 추가" 버튼을 선택합니다.

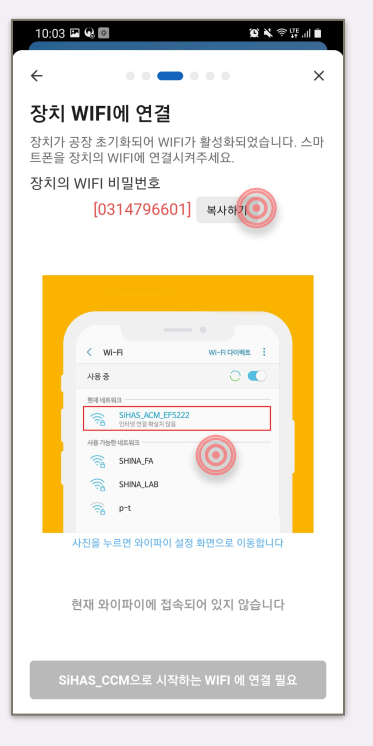

5. 장치의 WiFi 비밀번호를 복사한뒤 스마트폰 화면을 터치 합니다

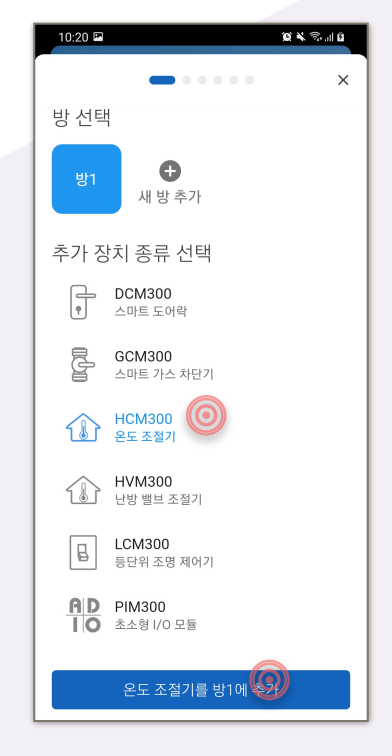

#### 3. HCM-300 온도절기를 선택 후 온도 조절기를 추가 합니다.

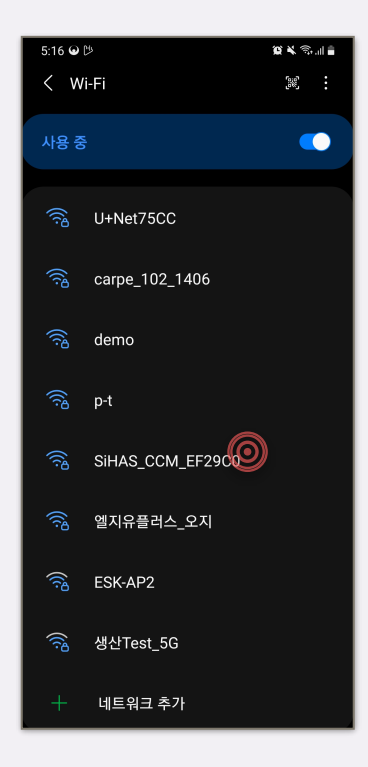

6. 와이파이 선택 창에서 SiHAS\_HCM\_XXXX를 선택 후 접속합니다

🖉 ¥ 🖘 🖬 🖥

5:17 🖬 😡 🖄

< Wi-Fi

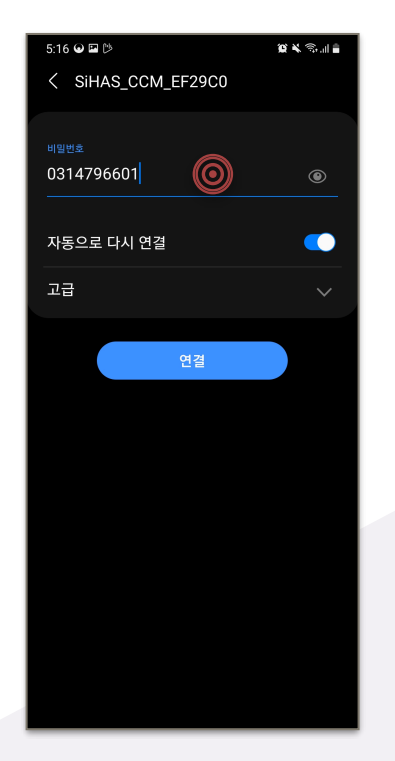

7. 복사한 비밀번호를 붙여 넣습니다. 복사하지 않았다면 0314796601을 입력하고 연결을 누릅니다.

| 5:17 😡 🖼 🕼                                                                | 20 ¥ 密探訓書 |  |  |  |
|---------------------------------------------------------------------------|-----------|--|--|--|
|                                                                           |           |  |  |  |
|                                                                           | 0         |  |  |  |
|                                                                           |           |  |  |  |
|                                                                           | ?   \$    |  |  |  |
|                                                                           |           |  |  |  |
|                                                                           |           |  |  |  |
|                                                                           |           |  |  |  |
| 인터넷 연결 확실치 않음                                                             |           |  |  |  |
| 이 Wi-Fi 네트워크와의 연결을 지금 유지해두면,<br>나중에 이 네트워크에 연결했을 때 다른 네트워크로<br>전환되지 않습니다. |           |  |  |  |
| [설정 > 연결 > Wi-Fi > 고급 > 모바일 데이터로 전환<br>> 예외 네트워크]에서 설정을 변경할 수 있습니다.       |           |  |  |  |
| Wi-Fi 연결 유지                                                               |           |  |  |  |
|                                                                           |           |  |  |  |
|                                                                           |           |  |  |  |

8. 인터넷 연결 확실치 않음 창이 뜨면 WiFi 연결 유지를 선택하세 요. 9. 정상적으로 접속 되면 위와 같이 SiHAS\_HCM\_XXXX로 연결됩니다. (인터넷 연결 확실치 않음은 신경쓰지 않으셔도 됩니다) 시하스 앱으로 다시 돌아가 줍니다.

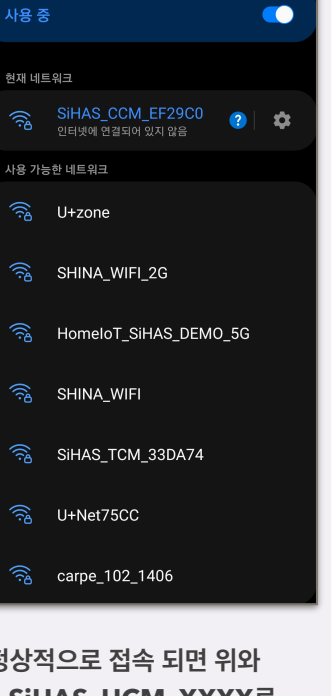

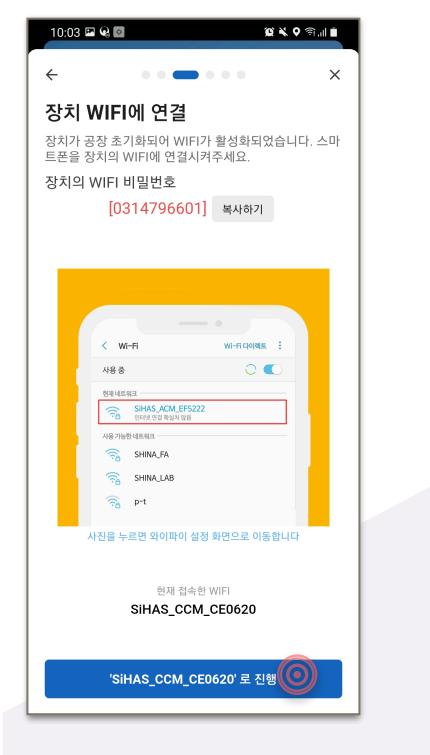

**10.** 아래 **SiHAS\_HCM\_XXXX를** 눌러 다음 단계로 진행합니다.

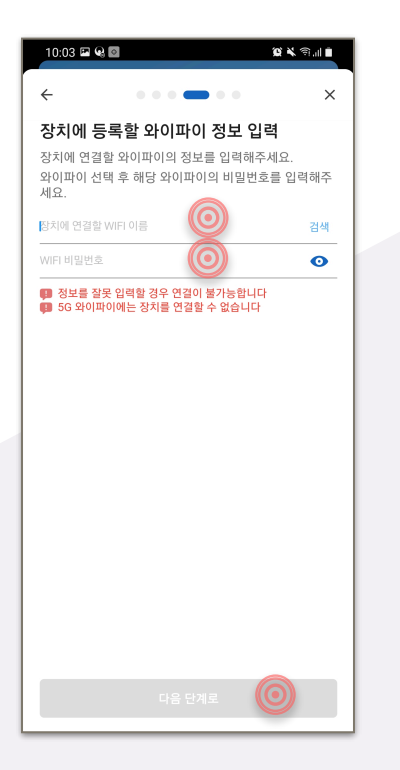

11. 고객님께서 사용하시는 무선 Wi-Fi 공유기의 Wi-Fi명(SSID) 와 패스워드를 반드시 대소문자, 뛰어쓰기를 정확히 하 여 입력해 주세요 (2.4GHz 공유기만 가 능) "다음 단계로"를 눌러 진행해주세요

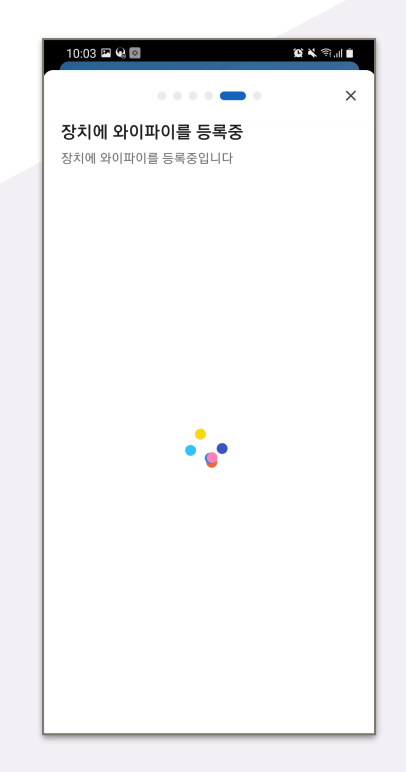

12. 장치에 와이파이를 등록중입니다.가 뜨며 연결과정이 진행 됩니다.

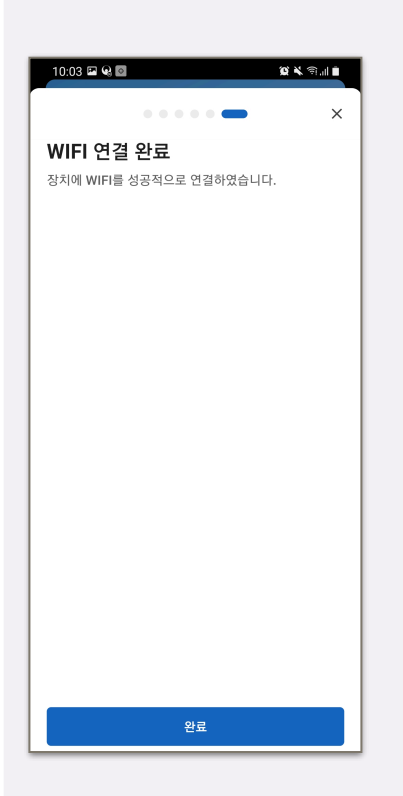

13. 장치등록이 완료 되었습니다. 완료를 눌러 마무리 하세요

# 개별난방 설정(타입설정) **방법 안내**

지멘스 각방 난방 시스템 사용자 분들중 집안내 보일러가 설치 되어 있는 개별난방 시스템을 이용하시는 고객님들께서는 제품 설치 후 아래와 같이 메인밸브 컨트롤러 타입 설정 후 제품을 정상적으로 사용하실 수 있으니 페어링 후 반드시 아래의 과정을 진행하여 주시기 바랍니다. (지역난방 고객님들은 해당사항이 없습니다)

| ←<br>온도조절7        |       |               | <u>8</u> & % ii | * |
|-------------------|-------|---------------|-----------------|---|
| <br>스케쥴           | ·     | 구간반복<br>운전설정2 | 8               |   |
| <b>分 운전</b><br>꺼짐 | 선상태   |               | $\bigcirc$      |   |
| 현재온도              |       |               | 32.2 °          | 0 |
| 설정온도              |       |               | 27.0 %          | c |
| 밸브상태              |       |               | 닫힘              |   |
| 알람상태              |       |               | 정성              | s |
| 운전모드              |       | 온도<br>제어      | 시간 외철<br>제어 모드  |   |
| 시간제어 이            | N 타임분 |               | 8 5             | 2 |
|                   |       |               |                 |   |
|                   |       |               |                 |   |
|                   |       |               |                 |   |
|                   |       |               |                 |   |
|                   |       |               |                 |   |

1.오른쪽 상단의 설정속성 터치 후 하단 매뉴 설정 속성 터치

|              | 10 × % 8      |
|--------------|---------------|
| $\leftarrow$ |               |
| 장치 상세 설정     |               |
| 백라이트         | 자동 OFF        |
| 설정상한         | 35 °C         |
| 설정하한         | 10 °C         |
| 외출설정온도       | 10.0 °C       |
| 온도보정         | ℃ 0.0         |
| 표시모드         | 둘다 표시         |
| 온도조절기 타입     | RDE92/FM/SESD |
| 방갯수          | 6             |
|              |               |
|              |               |
|              |               |
|              |               |

11:22 ♥♥♥### ← ♪ 온도조절기 변경 SIHAS RDE91/KR RDE92/FM/SESD RDE90/KR RDE91/DW0 RDE92/DW0 RDE92/DW0 RDE92/DW0 RDE92/DS RDE92/KI RDE91/KI

3. 메인벨브 컨트롤러 모델명 확인 후 선택

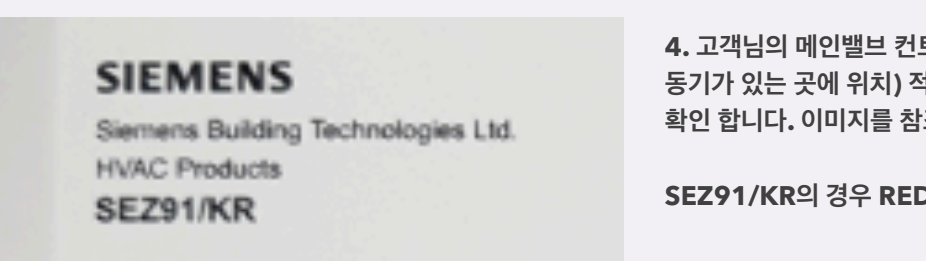

4. 고객님의 메인밸브 컨트롤러 ( 보통은 싱크대 아래 밸브 구 동기가 있는 곳에 위치) 적혀져 있는 모델명을 확인 합니다. 이미지를 참조해 주세요

SEZ91/KR의 경우 RED92/KR을 선택하시면 됩니다.

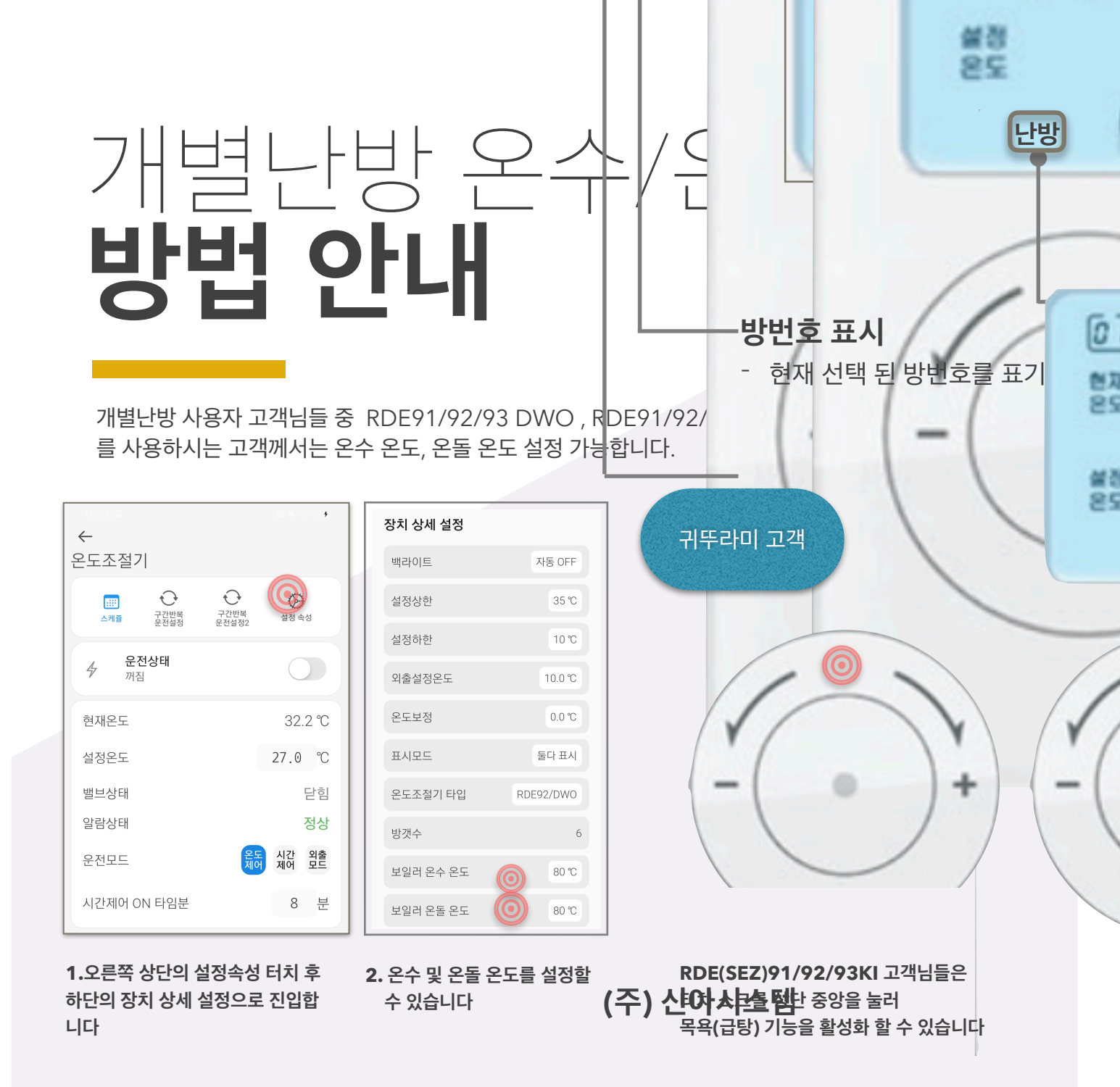

### 사용방법 안내 메인화면/기능설정 안내

시하스의 스마트 전등 스위치 HCM-300-W의 메인화면 사용과 스케쥴 설정등 다양한 설정 및 이용 방법에 대하나 안내 페이지 입니다.

| 10:21 🖬           |              |               | 10 × 3 al #        |
|-------------------|--------------|---------------|--------------------|
| $\leftarrow$      |              |               |                    |
| 온도조절7             |              |               |                    |
| 스케쥴               | 구간반복<br>운전설정 | 구간반복<br>운전설정2 | <b>()</b><br>설정 속성 |
| <b>4</b> 운전<br>꺼질 | 년상태          |               | 0                  |
| 현재온도              |              |               | 32.2 ℃             |
| 설정온도              |              |               | 27.0 °C            |
| 밸브상태              |              |               | 닫힘                 |
| 알람상태              |              |               | 정상                 |
| 운전모드              |              | 온도<br>제어      | 시간 외출<br>제어 모드     |
| 시간제어 0            | N 타임분        |               | 8 분                |
|                   |              |               |                    |
|                   |              |               |                    |
|                   |              |               |                    |
|                   |              |               |                    |
|                   |              |               |                    |
|                   |              |               |                    |

#### 앱 메인 화면 소개 안내

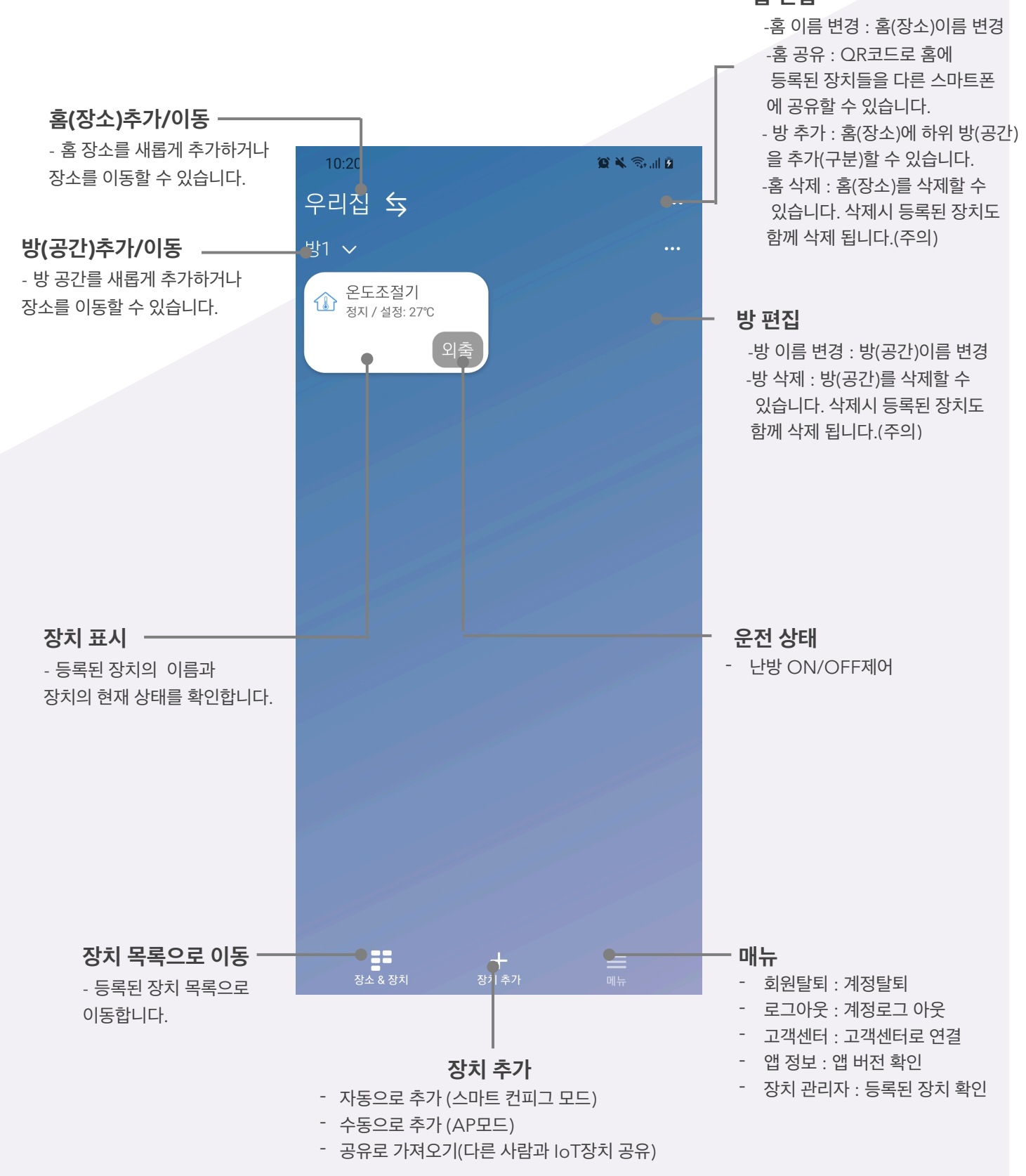

#### 홈 편집

(주) 신아시스템

#### 장치 메인 화면 소개 안내

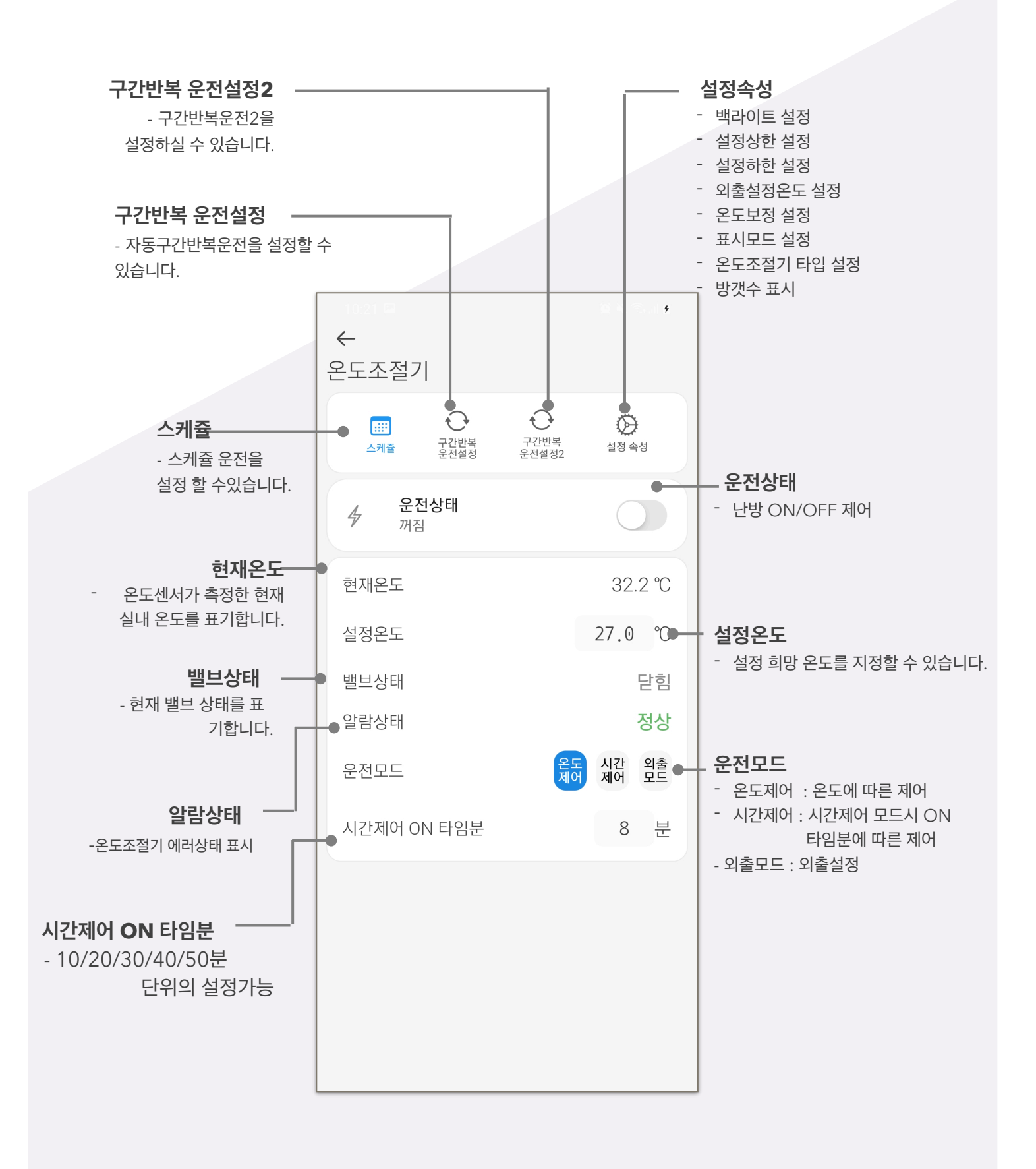

시하스의 앱을 통해 스케쥴을 설정할 수 있습니다.

스케쥴 기능을 활용하여 주간단위 또는 특정일의 정해진 시간에 ON/OFF 운전을 자동으로 실행 하실 수 있으며, 주간반복과 일회성 실행을 지정 할 수 있으며, 스케쥴은 장치당 최대 10개까지 사용이 가능합니다.

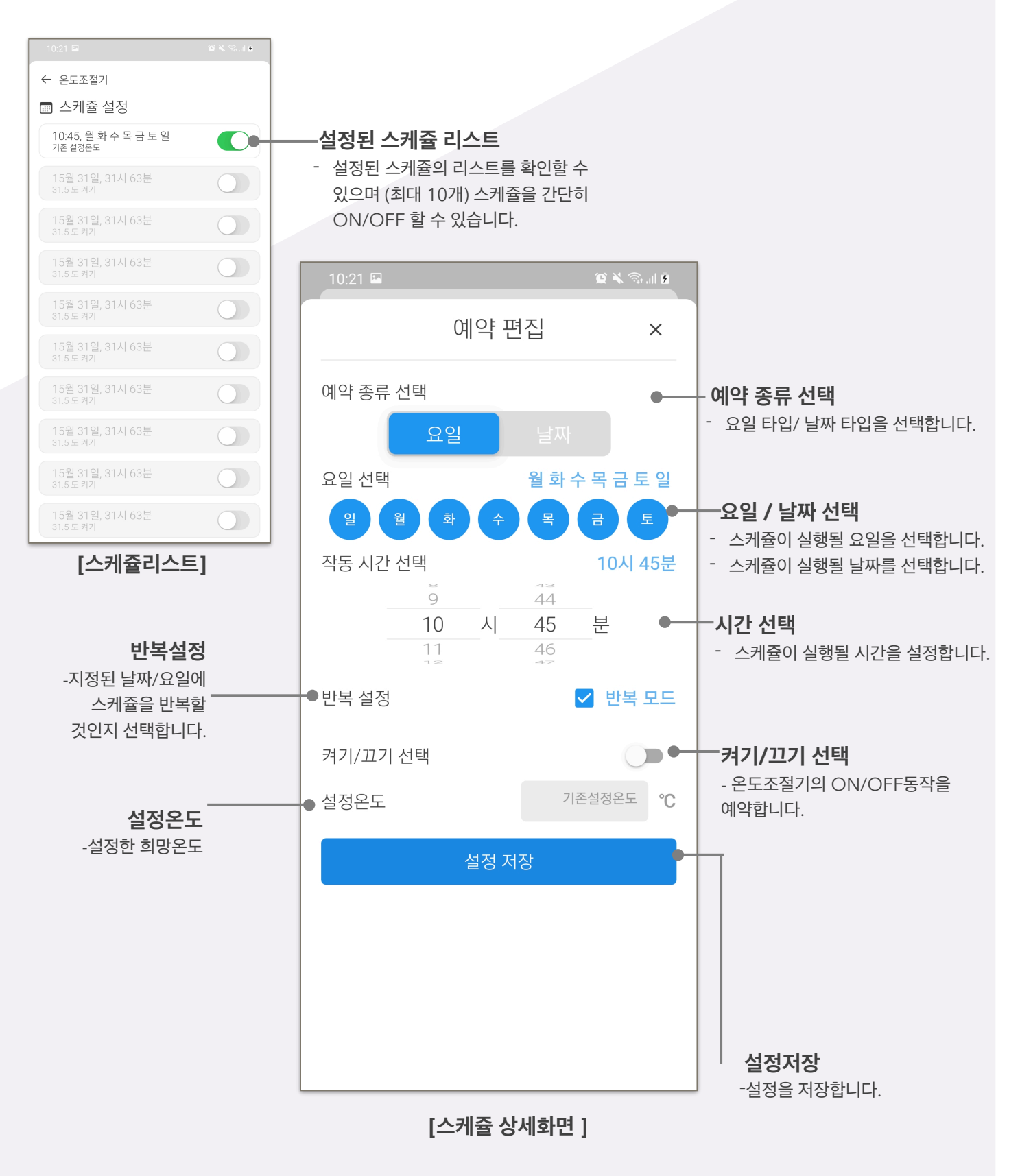

시하스의 앱을 통해 구간반복운전 기능을 설정할 수 있습니다. 구간반복운전기능은 스케쥴기능 처럼 한정된 제어로는 처리되지 않는 복잡한 반복운전에 적합한 기능입니다. 구간반복운전기능 은 지정된 요일과 시간대에 분단위로 ON시간과 OFF시간을 반복적으로 운전하므로 보다 효과적 으로 필요한 환경을 유지할 수 있으며, 난방 적용시 에너지를 절감 할 수 있습니다.

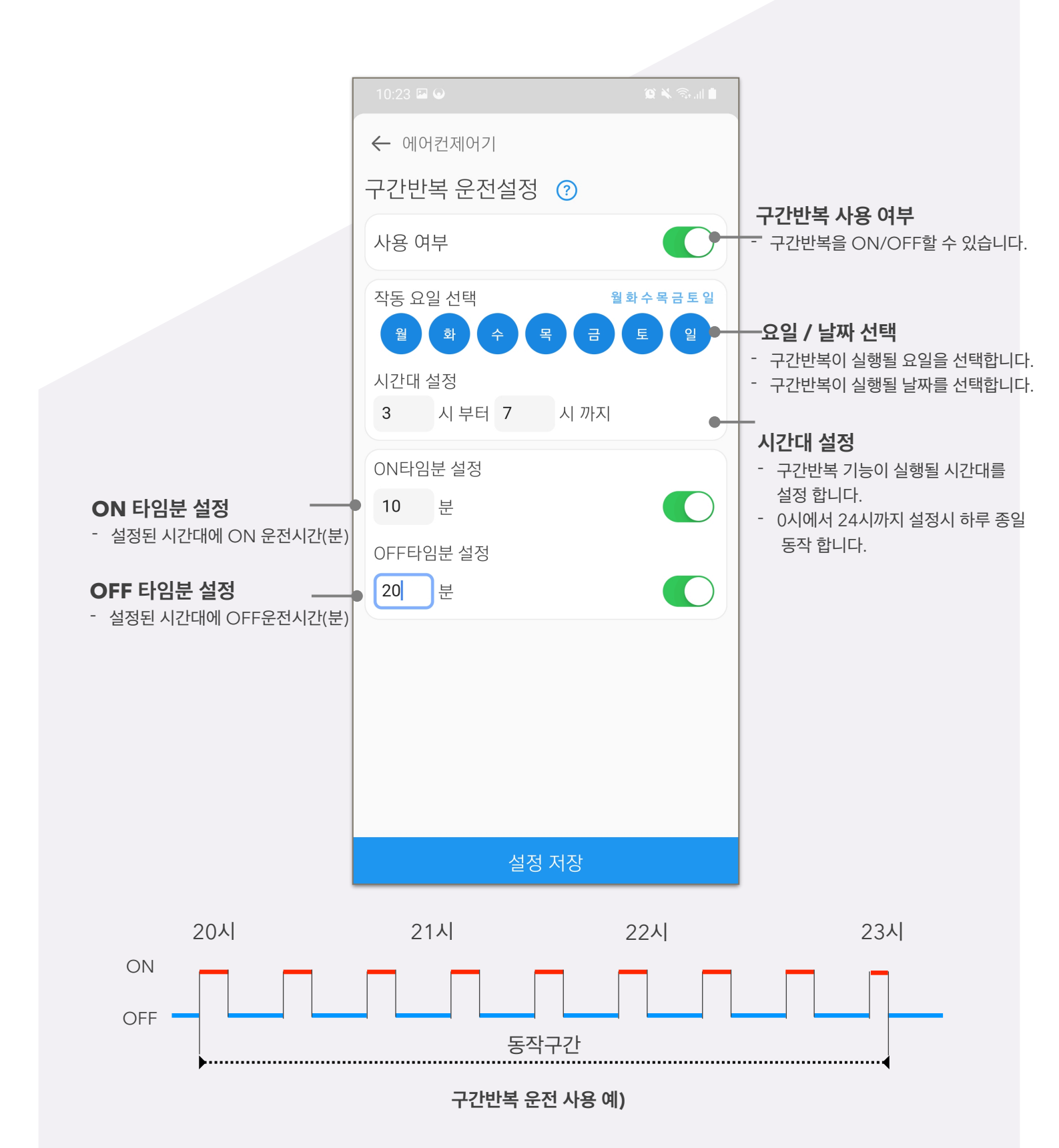

장치 상세 정보 안내

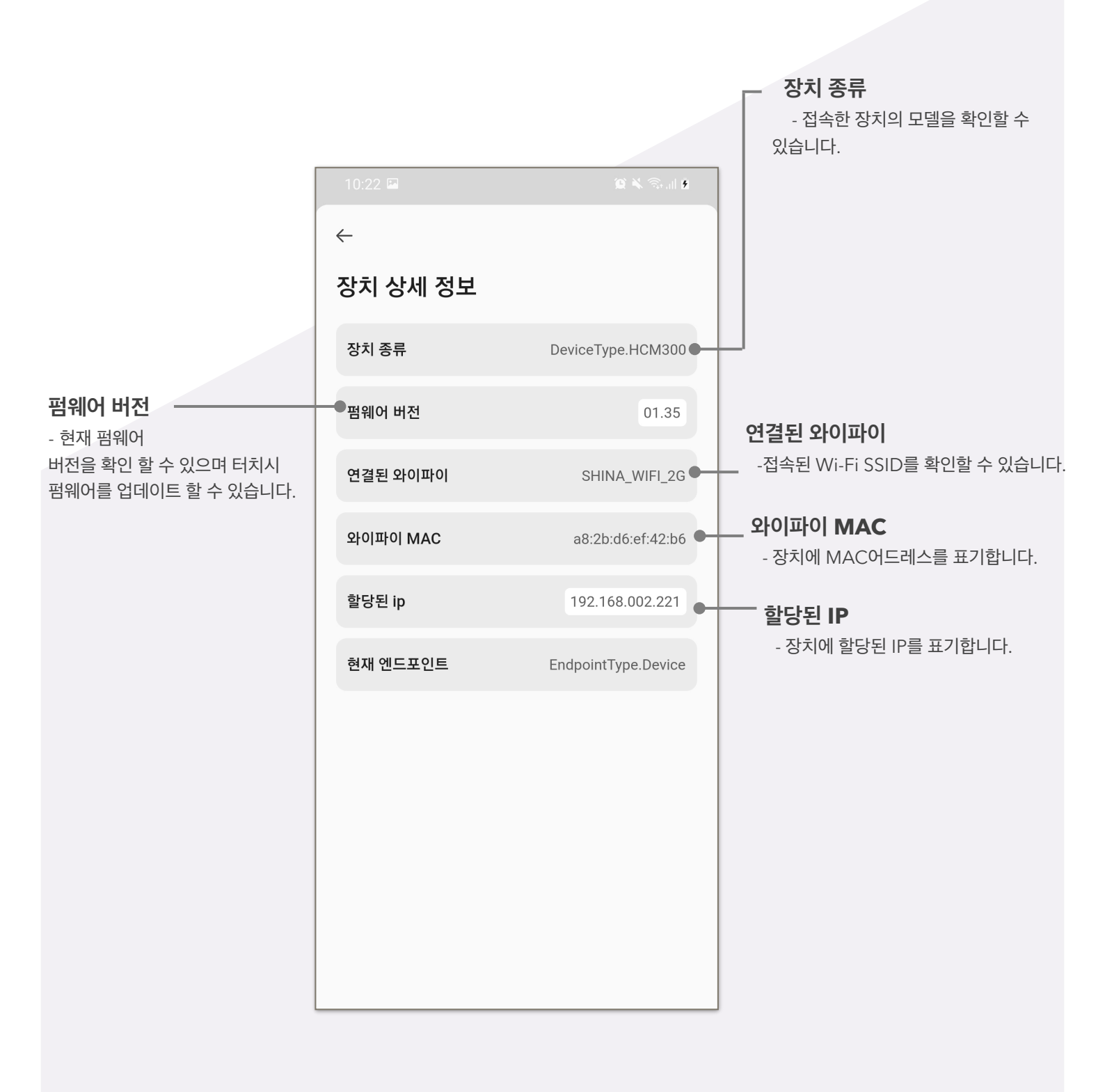

시하스의 앱의 다양한 설정 속성 매뉴를 통해 보다 세부적으로 제품을 조정하실 수 있습니다. 아 래의 내용을 참고해 주시기 바랍니다.

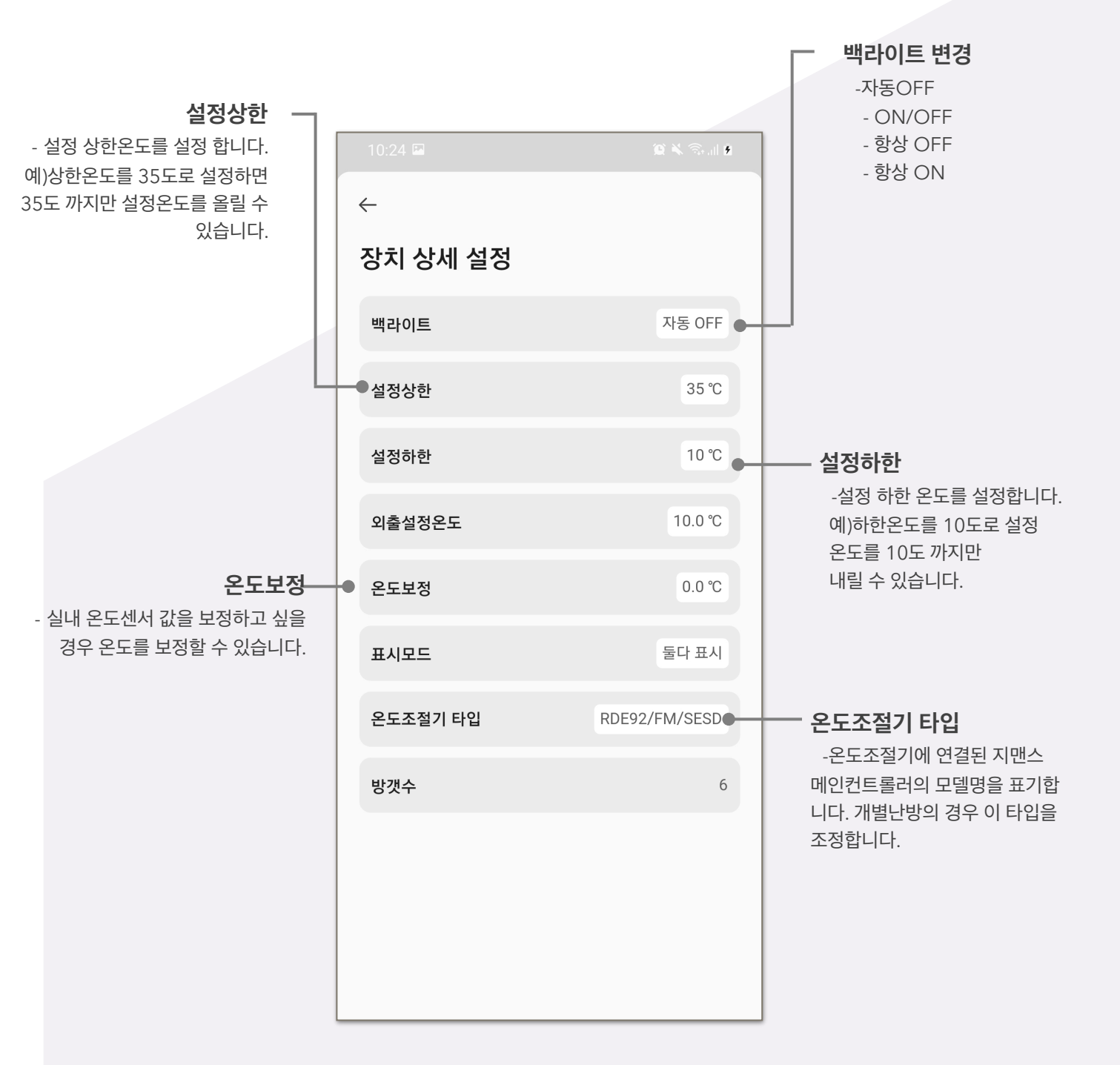

시하스 온도조절기의 장치명칭을 변경하실 수 있습니다. 장치명 변경 후 시하스의 메인 화면에서 변경된 장치명을 확인하실 수 있습니다.

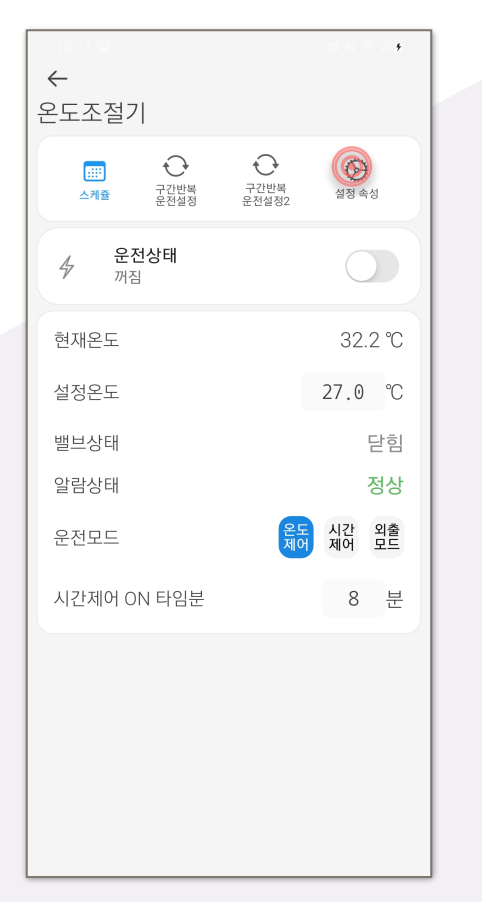

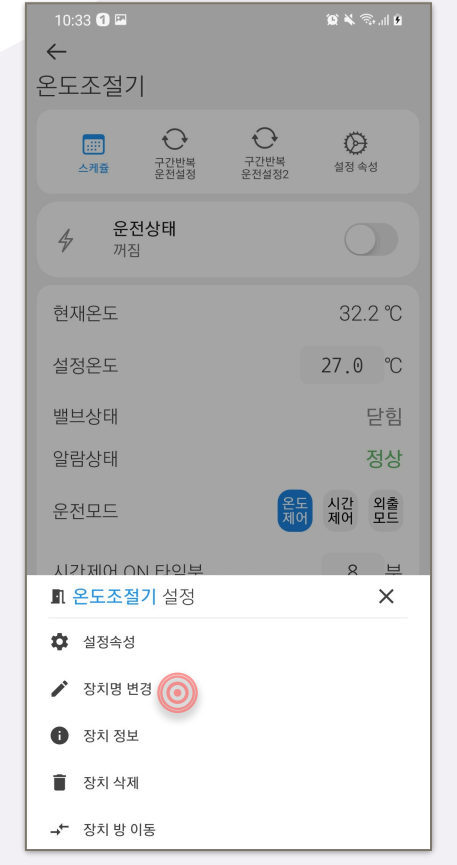

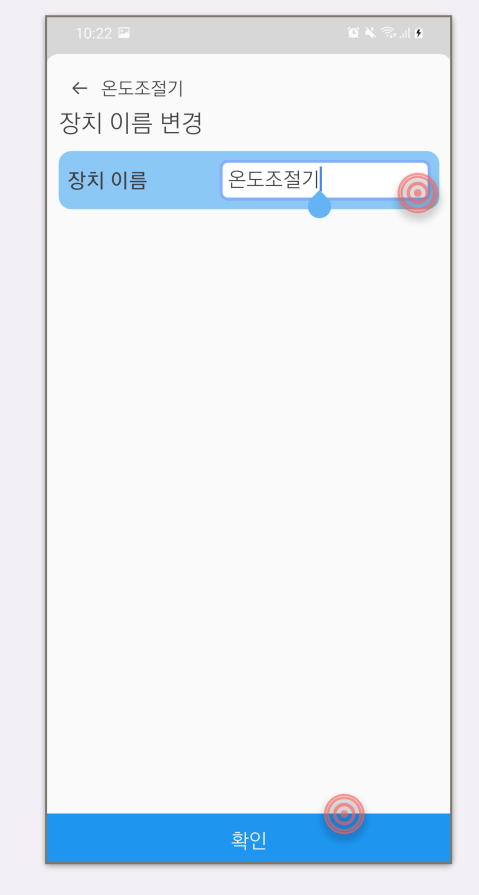

1. 설정 속성 선택 합니다.

2. 장치명 변경을 선택합니다.

3. 장치 이름을 변경 후 변경하기 를 눌러 완료합니다. 시하스 각 방 이름을 변경하실 수 있습니다. 방이름 변경 후 세부 화면에서 변경된 명칭을 확인하실 수 있습니다.

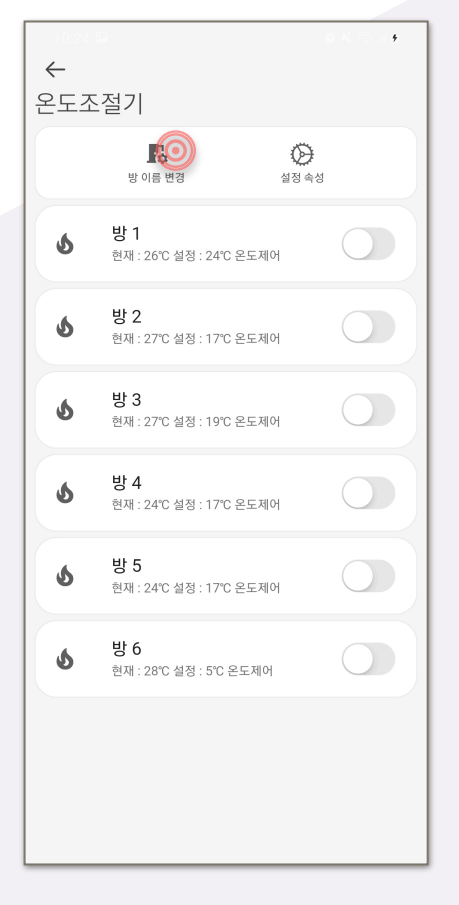

1. 방이름 변경을 선택합니다.

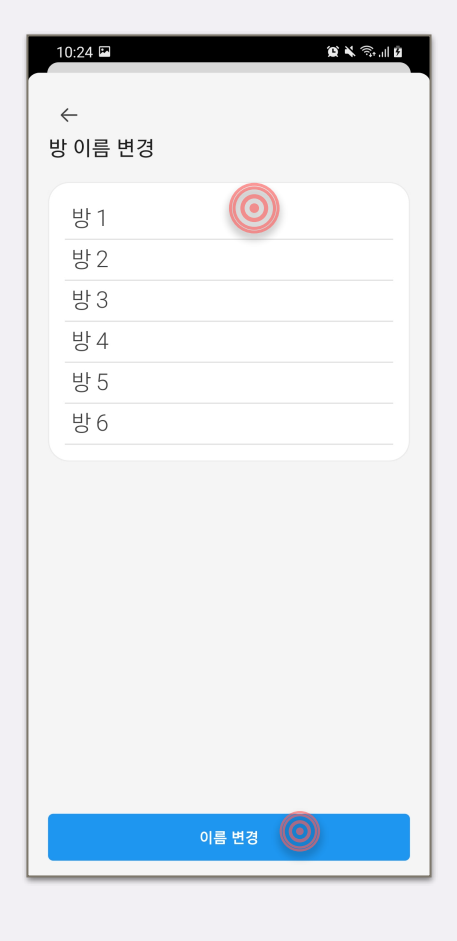

2. 방 이름 변경 창이 나타나면 변경할 방 이름을 변경후 완료합니 다.

### 펌웨어업그레이드 **방법안내**

시하스는 제품의 지속적인 성능향상 및 고객만족을 위한 유지보수를 수시로 진행하고 있습니다. 시하스 앱을 통해 간단하게 보유하고 계신 제품을 펌웨어 업데이트 하여 최신 성능으로 유지할 수 있습니다.

| 10.21 🖬          | 10 × 55 at \$        | 10:22 🛤  | 10 🔌 🖘 al 9         | 10:00 🖬 😡 🎕 🛠 |
|------------------|----------------------|----------|---------------------|---------------|
| ←<br>온도조절기       |                      | <i>←</i> |                     |               |
|                  | 0 0                  | 장치 상세 정보 |                     | ✔ 펌웨어 버전 변경   |
| 스케쥴 구간반복<br>운전설정 | 구간반복 설정2             | 장치 종류    | DeviceType.HCM300   | 01.31         |
| ☆ 운전상태<br>꺼짐     |                      | 펌웨어 버전   | 01.35               | 01.30         |
| 현재온도             | 32.2 ℃               | 연결된 와이파이 | SHINA_WIFI_2G       | 01.29         |
| 설정온도             | 27.0 ℃               | 와이파이 MAC | a8:2b:d6:ef:42:b6   |               |
| 밸브상태             | 닫힘                   |          |                     |               |
| 알람상태             | 정상                   | 할당된 ip   | 192.168.002.221     |               |
| 운전모드             | 온도 시간 외출<br>제어 제어 모드 | 현재 엔드포인트 | EndpointType.Device |               |
| 시간제어 ON 타임분      | 8 분                  |          |                     |               |
|                  |                      |          |                     |               |
|                  |                      |          |                     |               |
|                  |                      |          |                     |               |
|                  |                      |          |                     |               |
|                  |                      |          |                     | 변경하기 🔘        |

1. 설정 속성 선택 합니다.

2. 펌웨어 버전 을 선택 합니다.

3. 펌웨어를 확인 후 변경하기를 눌 러 펌웨어를 업데이트 합니다.

**"펌웨어 업데이트 시 절대로 제품의 전원을 차단하지 마세요"** 제품 **고장**의 원인이 될 수 있습니다.

### LCD 매뉴 설명 및 **사용방법 안내**

| 메 뉴                       | LCD 표시 | 설정내용                                                                                                    |  |
|---------------------------|--------|----------------------------------------------------------------------------------------------------|--|
| 디스플레이 모드                  | dISP   | tmP : 현재온도만 표시<br>SEt : 설정온도만 표시<br>bot : 현재/설정 온도 둘 다 표시 (기본)                                                                                                    |  |
| 최대 온도 설정<br>(HCM-300WV전용) | hiLt   | 최대 50도 (기본 35도) ** HCM-300WV만 해당됨.                                                                                                    |  |
| 최소 온도 설정<br>(HCM-300WV전용) | LoLt   | 최소 5도 (기본 5도) ** HCM-300WV만 해당됨.                                                                                                    |  |
| 온도 보상 값                   | Adju   | -5.0 ~ 5.0°C 범위 내에서 온도 보상<br>SEZ91,SEZ92는 -3.0 ~ 3.0°C임                                                                                                    |  |
| 외출설정온도<br>(HCM-300WV전용)   | ouSP   | 5.0 ~ 10.0°C<br>외출시 설정온도                                                                                                    |  |
| 온도대역폭<br>(HCM-300WV전용)    | bAnd   | 0.1 ~ 1.0°C<br>제어 온도 대역폭                                                                                                    |  |
| 밸브제어방법<br>(HCM-300WV전용)   | VALu   | n_o : 노말 오픈 (열림시 출력ON)<br>n_c : 노말 클로즈(닫힘시 출력ON)                                                                                                    |  |
| 방개수                       | room   | 001 ~ 007 (* <b>HCM-300WV는 1</b> 로 고정됨 <b>)</b>                                                                                                    |  |
| 통신어드레스                    | Addr   | 001 ~ 007 (거실은 1번고정, 각방은 2~7번)                                                                                                    |  |
| 통신모드 설정                   | СоММ   | HAS : SiHAS<br>OKr : SEZ90KR<br>1Kr : SEZ91KR<br>2FM : SEZ92FM/HV<br>2S4 : SEZ92S4 Touch<br>1KI : SEZ91KI 귀뚜라미보일러<br>2KI : SEZ92KI 귀뚜라미보일러<br>3KI : SEZ93KI 귀뚜라미보일러<br>1dw : SEZ91DW 대우보일러<br>2dw : SEZ92DW 대우보일러<br>3dw : SEZ93DW 대우보일러<br>3ds : SEZ93DS 대성보일러<br>3dS : SEZ93DS 대성보일러 |  |
| LCD 백라이트                  | bLgt   | AoF : Auto Off (터치시 일정 시간 ON) (기본)<br>oNF : ON/OFF에 따라 ON/OFF<br>oFF : 항상 OFF<br>oN : 항상 ON                                                                                                    |  |

1.설정 모드 진입 방법

3.**설정 값 변경 방법** 

4.설정 모드 해제 방법

| ▷휠 하단을 3초 이상 누름     | ▷전원 버튼을 누름 (LCD 좌 | ▷휠 하단을 3초 이상 누름 (LCD 좌측 |
|---------------------|-------------------|-------------------------|
| (LCD 좌측 하단에 설정 글씨 보 | 측 중간에 설정 글씨 깜빡임)  | 하단에 설정 글씨 사라짐)          |
| 임)                  | ▷+ 또는 —로 설정 값 변경  | ▷또는 30초 동안 동작이 없으면 해제됨  |
| 2.설정 메뉴 변경 방법       | ▷전원 버튼 누름 (저장됨)   | 5.거실일 때 : 다른 방 확인 방법    |
| ▷+ 또는 _ 로 메뉴 변경     |                   | ▷휠의 중간을 1초간 누르면 다음 방 ID |

가 선택되고 상태 및 제어가 됨

### 가족과 함께 사용하기 **방법 안내**

시하스는 제품의 QR 코드를 스캔하거나 파일을 공유하는 것으로 구성원간 자유로운 IoT제품 공유가 가능합니다.

장치 공유하기 안내

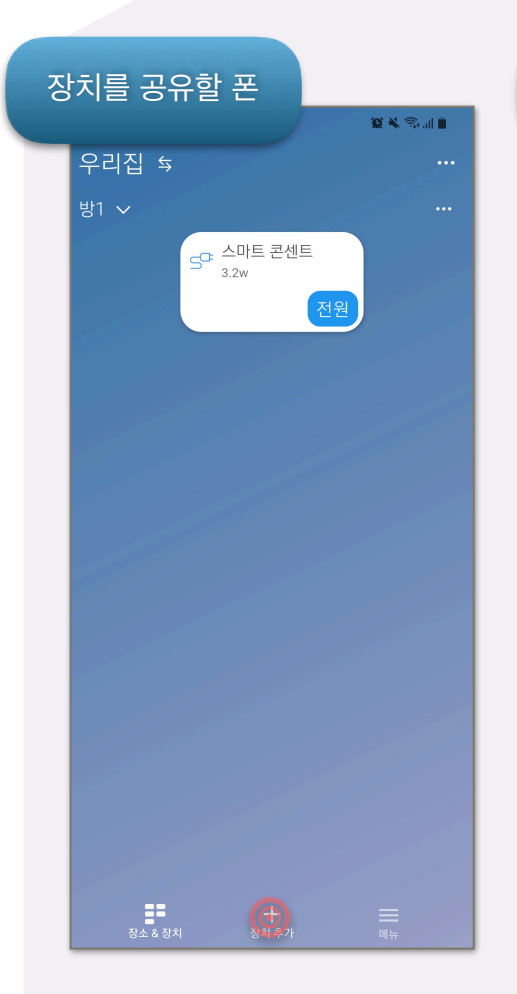

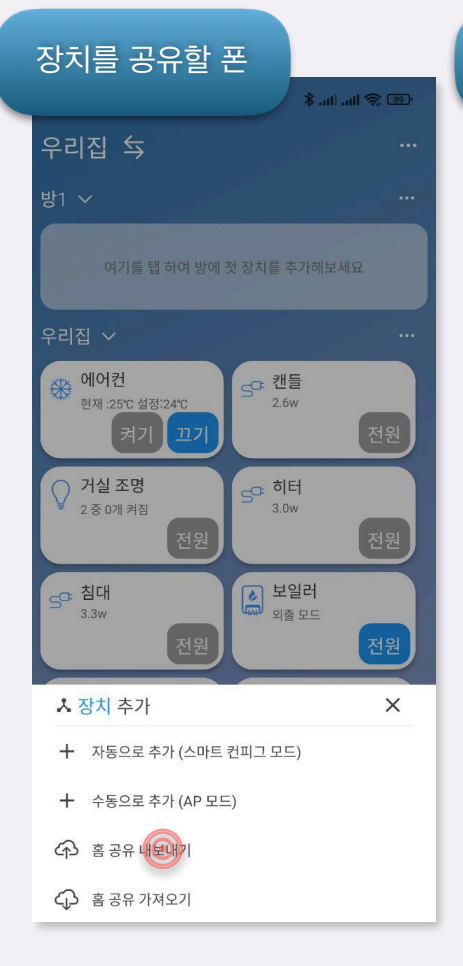

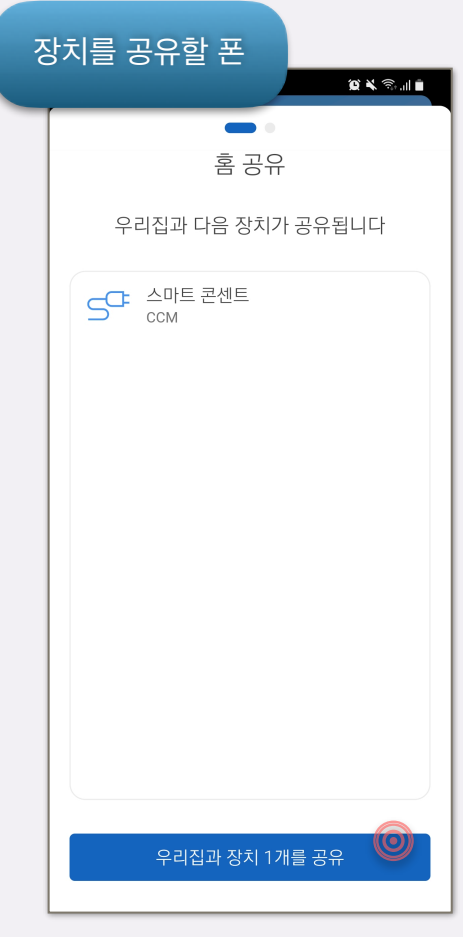

1. 장치 추가를 선택합니다.

2. 홈 공유 내보내기를 선택합니다.

3. 아래 장치 공유를 선택 합니다.

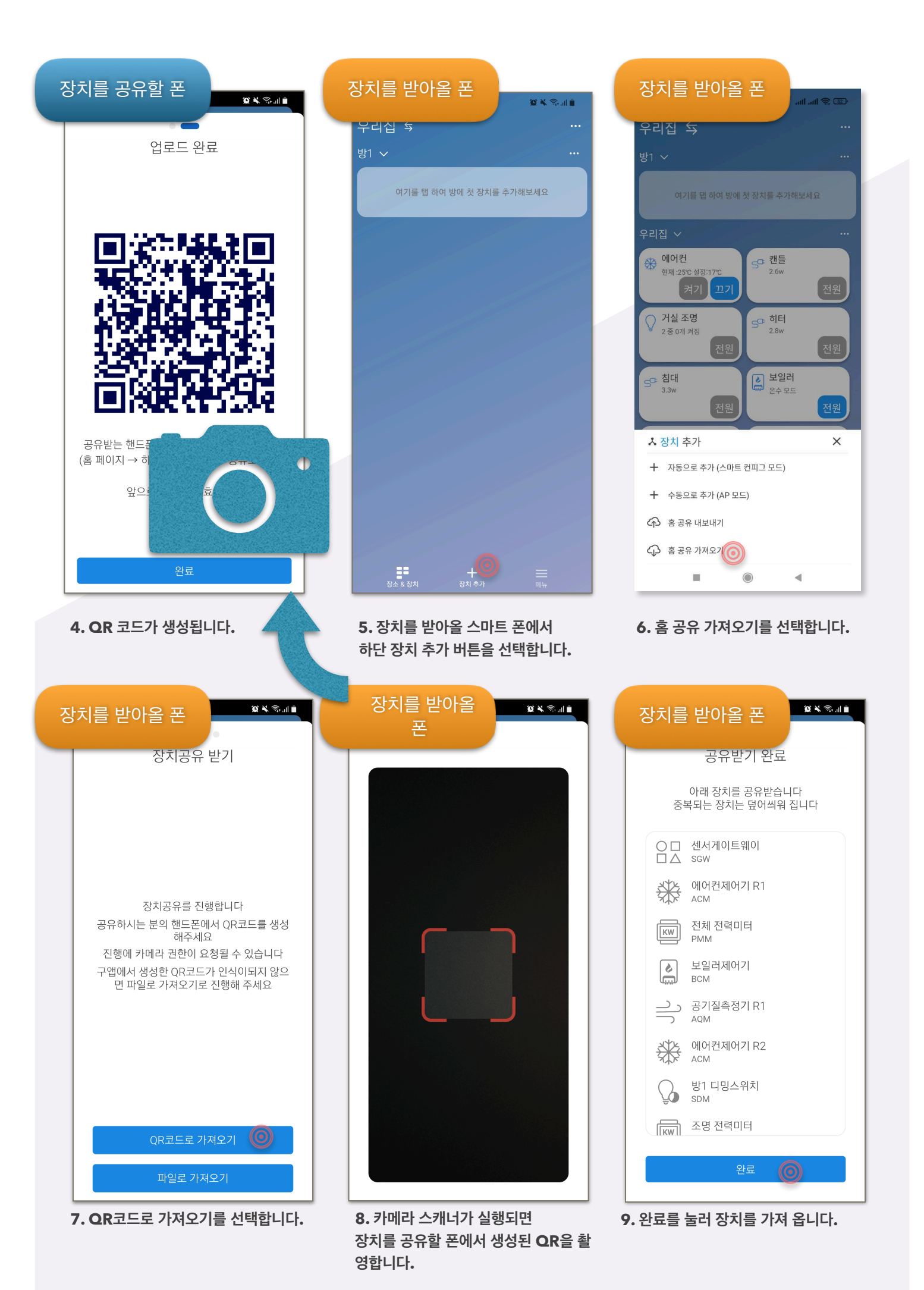

### 고객센터 문의 **안내**

카카오톡 채널 추가를 통해 제품 문의를 하실 수 있습니다. 매뉴얼은 홈페이지를 통해 다시 다운로드 받아 확인 하실 수 있습니다.

채널 검색 후 문의

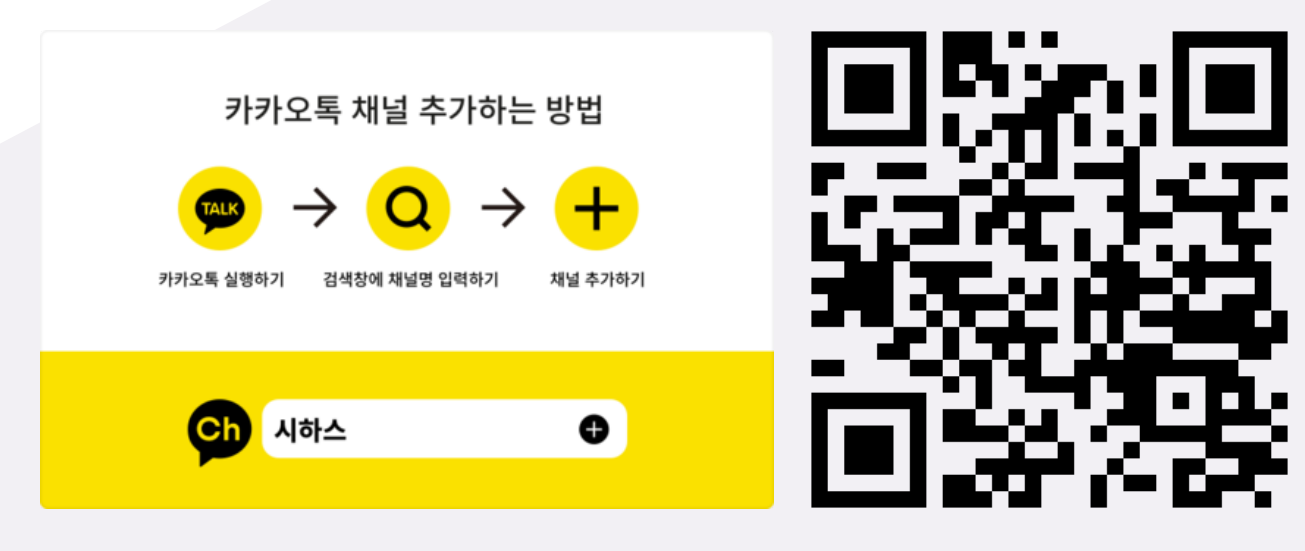

QR 코드 추가

카카오톡 문의

시하스 홈페이지

www.sihas.co.kr